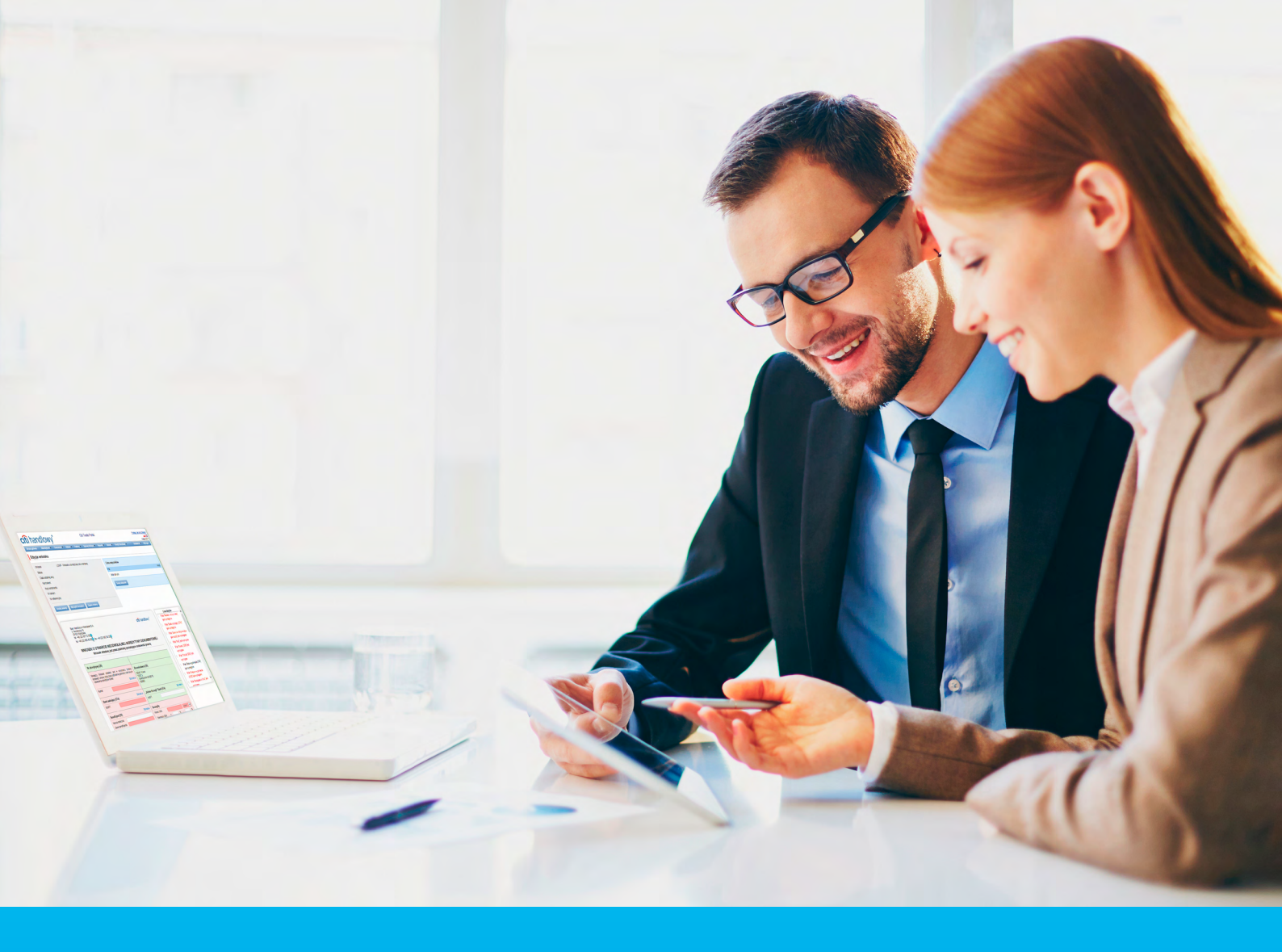

### Citi Trade Portal Guarantees

InfoTrade tel. 0 801 258 369 infotrade@citi.com

CitiDirect Technical Assistance tel. 0 801 343 978, +48 (22) 690 15 21 Monday - Friday 8.00-17.00 helpdesk.ebs@citi.com

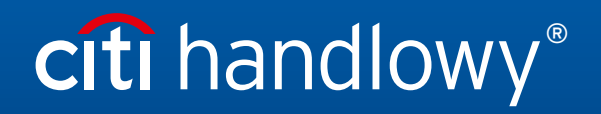

www.citihandlowy.pl Bank Handlowy w Warszawie S.A.

### Table of Contents

| v to begin                        | 3                                                                                                    |
|-----------------------------------|----------------------------------------------------------------------------------------------------|
| Homepage                          | 3                                                                                                    |
| Shortcuts                         | 4                                                                                                    |
| Global Settings                   | 4                                                                                                    |
| Notifications                     | 5                                                                                                    |
| arantees                          | 7                                                                                                    |
| Creating applications             | 8                                                                                                    |
| Libraries                         | 12                                                                                                    |
| Browsing and sending applications | 13                                                                                                    |
| Authorization                     | 17                                                                                                    |
| Transaction browsing              | 17                                                                                                    |
| Parameters                        | 18                                                                                                    |
| Notifications                     | 19                                                                                                    |
| orts                              | 20                                                                                                    |
|                                   | v to begin<br>Homepage<br>Shortcuts<br>Global Settings<br>Notifications<br>rrantees<br>Creating applications<br>Libraries<br>Browsing and sending applications<br>Authorization<br>Transaction browsing<br>Parameters<br>Notifications<br>orts |

### 1. Login

A detailed description of how to log into the CitiDirect system has been described in a different, dedicated manual available at: <a href="http://www.citihandlowy.pl/poland/citidirect/polish/pdf/logowanie\_pl.pdf">http://www.citihandlowy.pl/poland/citidirect/polish/pdf/logowanie\_pl.pdf</a>

and at the site: <u>http://www.citidirect.pl</u> in the Manuals section.

Open the Citi Trade Portal from the level of the CitiDirect EB portal.

Once you are logged in CitiDirect, click Trade -> Trade Financing in the upper menu:

| citi         |               |               |                   |                        |       |                       | CitiDirect BE <sup>®</sup> |
|--------------|---------------|---------------|-------------------|------------------------|-------|-----------------------|----------------------------|
|              |               |               | Trade /<br>eForms | Reports &<br>Analytics |       | More Citi<br>Products |                            |
| Client Logge | d in as: TEST | 0 failed atte | Trade Finand      | cing / eForms 🖾        | 39:27 |                       |                            |

**NOTE:** The application will be activated in a new window or in a new browser card. If the message about blocking pop-up windows appears, click on the message and allow the pop-up window to open.

### 2. How to begin

### 2.1. Homepage

The User's Manual refers to the use of the Collection/ Guarantees / Letters of Credit on Citi Trade Portal. Access to individual items and sub-items of the Main Menu depends on the authorizations assigned to the User - in line with appropriate documentation.

Once the application is activated, the User's screen will display the following page.

|                | Homepage Letter of credit  Guarantee | Citi Trade Portal                                                                                                    | Contracts                      | 20 February 2014                                                                                                    | Main Menu - items                                                                                                    |
|----------------|--------------------------------------|----------------------------------------------------------------------------------------------------|--------------------------------|----------------------------------------------------------------------------------------------------|----------------------------------------------------------------------------------------------------|
| Alerts Section | Witamy<br>w Citi Trade Portal        | Messages (4 new alerts)  Date Type  2002.2014 09:53 The application was accepted  2002.2014 09:53 The transaction has been opened  14.02.2014 16:25 The transaction has been opened  Mark as read  Date to the transaction has been opened | Action<br>show<br>show<br>show | My shortcuts     Adjust       Factoring - Preview of Invoices       Factoring - Contract list       Guarantees - Apply for grant       Letter of Credit - Open       Address details       Bank Handlowy w Varszawie S.A.       U.Senatorska 16       000-923 Warszawa       KRS 0000001538       NMF Sce.000-02-91       SWET code CITPLP       InfoTrade@citi.com       0 601 285 688       HelpDesk CitDirect       helpdesk exeget.com       0 801 343 978       22 680 15 21 | <ul> <li>from the drop down menu: Letter of credit, Guarantee, Collection, Invoices, General Overview, Reports, Contracts, Trade Loan, Settings.</li> <li>My Shortcuts Section.</li> </ul> |
|                | cfti<br>Citi.com                     |                                                                                                    | Copyri                         | Privacy Statement   Terms of Use<br>ight © 2013 Bank Handlowy w Warszawie S.A.                                                                                                    |                                                                                                    |

The **"My Shortcuts"** Section - consists of maximum 5 shortcuts picked by the User. The "Adjust..." button on the right is used to select visible buttons in accordance with the description in the "Shortcuts" below.

The **"Messages"** (alerts) Section - contains information on unopened alerts sent to the User (alerts which haven't been displayed in the "Message detail" form). Maximum of 10 unread messages can be displayed in this section. Under the table, there is the "Mark as read" button which you can use to mark alerts as read and delete them from the list (upon clicking, the confirmation message will be displayed). On the right, there is the "navigate to the Alerts page'" link causing a screen with all the alerts to appear in the whole window.

### 2.2. Shortcuts

The shortcuts section is visible on the main screen of the system (welcome page), allowing you to go directly to a tab you have selected. You can configure the shortcuts in the Settings > Shortcuts tab. By default, two shortcuts are configured:

- General overview -> Preview,
- Contract List.

Saved configuration for each User is stored individually.

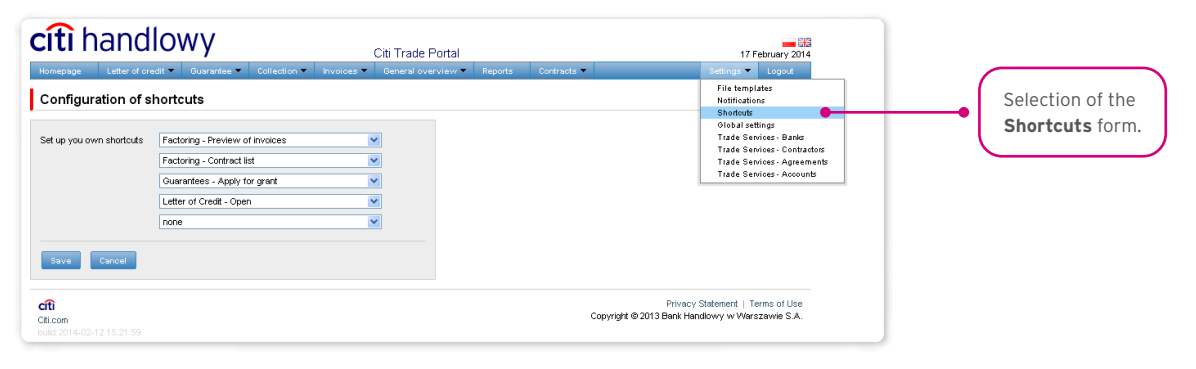

### 2.3. Global settings

In the Settings -> Global settings tab, you can format dates and numbers displayed in the portal (as well as in alerts, available in the generated reports).

From here you can also set the number of items displayed in the list by default (applies when multiple pages are present in the table). Saved configuration for each User is stored individually.

#### The following formats are set by default in the system:

- Number of items in the lists: 20;
- Decimal separator: [comma];
- Thousandth separator: [dot];
- Date separator: [dot];
- Date format: yyyy mm dd [yyyy year in a 4-digit format, mm month, dd day];
- Scope of items presented in the lists: none, i.e. all data is presented, regardless of the entry date; any change in this parameter will cause the display of transactions in the entire system to be limited to items entered 7, 14, or 21 days before the current date.

| Homepage Letter of ored<br>Global settings                                                                                                    | OWY<br>It - Guarantee -                                          | Citi Trade<br>Collection    Invoices    General over | Portal<br>rview 🔻 Reports | Contracts 👻 |                                        | 17 February 2014<br>Settings V Logout<br>File templates<br>Notifications<br>Shortouts                                             | Selection of the      | ) |
|----------------------------------------------------------------------------------------------------|------------------------------------------------------------------|------------------------------------------------------|---------------------------|-------------|----------------------------------------|----------------------------------------------------------------------------------------------------|-----------------------|---|
| Rows per page<br>Decimal separator<br>Thousands separator<br>Dete separator<br>Dete format<br>Range of the presented items<br>on lists<br>Save | 20<br>[comma] ,<br>[dot] .<br>[dot] .<br>[dot] nm yyyy<br>[none] | *<br>*<br>*<br>*                                     |                           |             |                                        | Olobal settings<br>Trade Services: Banks<br>Trade Services: Confractors<br>Trade Services: Agreements<br>Trade Services: Accounts | Global settings form. | J |
| Cti.com<br>Dulid:2014-02-12 15:21:59                                                                                                    |                                                                  |                                                      |                           | Co          | Privacy S<br>opyright © 2013 Bank Hani | tatement   Terms of Use<br>llowy w Warszawie S.A.                                                                                 |                       |   |

The first configuration and all the subsequent ones must be completed by pressing the "Save" button, which will be confirmed by the system with an appropriate message.

| Global settings                             |                      |   |   |  | File templates<br>Notifications                                                          |
|---------------------------------------------|----------------------|---|---|--|------------------------------------------------------------------------------------------|
| Rows per page                               | 20                   |   | • |  | Shortcuts<br>Global settings<br>Trade Services - Banks                                   |
| Decimal separator                           | [comma] ,            |   |   |  | Trade Services - Contractors<br>Trade Services - Agreements<br>Trade Services - Accounts |
| Date separator                              | [dot] .              |   |   |  |                                                                                          |
| Date format<br>Range of the presented items | dd mm yyyy<br>[none] | ~ |   |  |                                                                                          |
| on lists                                    |                      |   |   |  |                                                                                          |
| Save Cancel                                 |                      |   |   |  |                                                                                          |

### 2.4. Notifications

In the Settings -> Notifications tab, you can set the types of notifications you wish to receive, as well as the way in which they will be delivered.

In the "Notifications" section, you can indicate the notifications you want to receive (only those related to a service provided). Notifications can be delivered through the following channels:

- Alert the notification will be in the form of an alert visible in the system main page (homepage),
- E-mail the notifications will be sent to an email address indicated by the User ("Email" field).

| Citi Tr                                                           | rade Portal                                                                                                    |                                                                                                    | 17 Februa                                                                | ary 2014   |  |
|-------------------------------------------------------------------|----------------------------------------------------------------------------------------------------|----------------------------------------------------------------------------------------------------|--------------------------------------------------------------------------|------------|--|
| spage Letter of credit 🔻 Guarantee 🔻 Collection 👻 Invoices 🔻 Gene | ral overview 🔻 Reports 🛛 Contracts 🔻                                                                                                    | Settin                                                                                                    | is 🔻 🛛 Log                                                               | gout       |  |
| ninders configuration                                             |                                                                                                    | File<br>Noti<br>Sho                                                                                                    | File templates Notifications Shortcuts                                   |            |  |
|                                                                   | Factoring/Funding Providers/Funding Distributors                                                                                                    | Gio<br>Trac<br>Tra                                                                                                    | Global settings<br>Trade Services - Banks<br>Tude Services - Contractors |            |  |
|                                                                   | Reminder type                                                                                                    | Tra                                                                                                    | e Services                                                               | Agreements |  |
| 1                                                                 | Defined limit has been crossed                                                                                                    | Tra                                                                                                    | e Services                                                               | Accounts   |  |
|                                                                   | Financed invoices                                                                                                    | <b>V</b>                                                                                                    |                                                                          |            |  |
|                                                                   | Information about paid invoiced                                                                                                    |                                                                                                    |                                                                          |            |  |
| e Cancel                                                          | Information about rejected invoices                                                                                                    | <b>V</b>                                                                                                    |                                                                          |            |  |
|                                                                   | Invoices approved to Incasso                                                                                                    |                                                                                                    |                                                                          |            |  |
|                                                                   | Invoices to approve                                                                                                    | <b>V</b>                                                                                                    |                                                                          |            |  |
| The list of available                                             | New document to download                                                                                                    | <b>V</b>                                                                                                    |                                                                          |            |  |
| The list of available                                             | New invoice to download                                                                                                    | <b>v</b>                                                                                                    |                                                                          |            |  |
| notifications (depends of User                                    | Overdue invoices                                                                                                    | <b>v</b>                                                                                                    |                                                                          |            |  |
| entitlements) and notification                                    | Recourse made                                                                                                    | <b>v</b>                                                                                                    |                                                                          |            |  |
| childentents) and notification                                    | Payment date is coming (3 days ahead) (modify)                                                                                                    | <b>v</b>                                                                                                    |                                                                          |            |  |
| channels.                                                         | Request for proposal of payment settling                                                                                                    |                                                                                                    |                                                                          |            |  |
|                                                                   | Letter of Credit/Guarantee/Collection                                                                                                    |                                                                                                    |                                                                          |            |  |
|                                                                   | Reminder type                                                                                                    | Alert                                                                                                    | E-mail                                                                   |            |  |
|                                                                   | Correspondence was sent from the Bank                                                                                                    | <b>V</b>                                                                                                    |                                                                          |            |  |
|                                                                   |                                                                                                    |                                                                                                    |                                                                          |            |  |
|                                                                   | L/C due date is coming (3 days ahead) (modify)                                                                                                    | <b>V</b>                                                                                                    |                                                                          |            |  |
|                                                                   | L/C due date is coming (3 days ahead) (modify)<br>The application has been returned for corrections                                                                                                    | <ul> <li>✓</li> </ul>                                                                                                    |                                                                          |            |  |
|                                                                   | L/C due date is coming (3 days ahead) (modify)<br>The application has been returned for corrections<br>The application has been reviewed                                                                 | <ul> <li></li> <li></li> <li><td></td><td></td></li></ul> |                                                                          |            |  |
|                                                                   | LIC due date is coming (3 days ahead) (modify)<br>The application has been returned for corrections<br>The application has been reviewed<br>The application was accepted                                 | ><br>><br>>                                                                                                    |                                                                          |            |  |
|                                                                   | L/C due date is coming (3 days ahead) (modify)<br>The application has been returned for corrections<br>The application has been reviewed<br>The application was accepted<br>The application was rejected |                                                                                                    |                                                                          |            |  |

The first configuration and all the subsequent ones must be completed by pressing the "Save" button, which will be confirmed by the system.

| Homepage | Letter of credit 🔻 | Guarantee 💌 | Collection 🔻 | Invoices 🔻 | General overv | view 🔻 Reports      | Contracts 🔻                     | _              | Setting | s▼ Lo                     | tuogo                    |
|----------|--------------------|-------------|--------------|------------|---------------|---------------------|---------------------------------|----------------|---------|---------------------------|--------------------------|
|          |                    |             |              |            |               |                     |                                 |                | Filet   | emplates                  |                          |
| Reminde  | ers configurati    | on          |              |            |               |                     |                                 |                | Notif   | ications<br>cutr          | •                        |
|          |                    |             |              |            |               | Factoring/Fund      | ding Providers/Fundin           | g Distributors | Glob    | al settings<br>e Services | - Banks                  |
|          |                    |             |              |            |               | Reminder type       |                                 |                | Trad    | e Services<br>e Services  | - Contracto<br>- Agreeme |
| E-mail   |                    |             |              |            |               | Defined limit has b | een crossed                     |                | Trad    | e Services                | - Accounts               |
| e mai    |                    |             |              |            |               | Financed invoices   |                                 |                |         |                           |                          |
|          | 0                  |             |              |            |               | Information about p | paid invoiced                   |                |         |                           |                          |
| Save     | Cancel             |             |              |            |               | Information about r | rejected invoices               |                |         |                           |                          |
|          |                    |             |              |            |               | Invoices approved   | i to Incasso                    |                |         |                           |                          |
|          |                    |             |              |            |               | Invoices to approv  | re                              |                |         |                           |                          |
|          |                    |             |              |            |               | New document to     | download                        |                |         |                           |                          |
|          |                    |             |              |            |               | New invoice to do   | wnload                          |                |         |                           |                          |
|          |                    |             |              |            |               | Overdue invoices    |                                 |                | ~       |                           |                          |
|          |                    |             |              |            |               | Recourse made       |                                 |                |         |                           |                          |
|          |                    |             |              |            |               | Payment date is co  | oming (3 days ahead) ( <u>m</u> | udify)         |         |                           |                          |
|          |                    |             |              |            |               | Request for propo   | sal of payment settling         |                |         |                           |                          |

By default, any User who has not made configuration changes will have all notifications only in the form of alerts.

### **3. GUARANTEES**

A Guarantee allows the Customer to send the following documentation to the Bank:

- 1) Application for verification of the contents of the guarantee / standby letter of credit (Application for verification of the contents of the guarantee),
- 2) Application for preparation of the contents of the guarantee / standby letter of credit according to the template of Bank Handlowy w Warszawie S.A. (Application for preparation of a draft guarantee according to BH),
- 3) Application for preparation of the contents of the guarantee / standby letter of credit according to the agreed template (Application for preparation of a draft guarantee according to the Customer),
- 4) Application for provision of a bank guarantee / opening a standby letter of credit (Application for a guarantee / standby letter of credit),
- 5) Request for change of terms and conditions (Request for change),
- 6) Request of the ordering party regarding change of the account to be debited (Request for change of account)
- 7) Request of the ordering party regarding the standby letter of credit / bank guarantee / counter-guarantee (Request free format).

The application for a guarantee / standby letter of credit and the request for change of terms and conditions (of a guarantee / standby letter of credit) can be sent to the Bank as a draft version (for the Bank to assess their correctness). However, the application initiating the transaction in the system is application No 4.

If there is a need for the Bank to provide a guarantee according to the Customer's template, such a template should be submitted to the Bank for the purpose of its assessment. It should be sent to the Bank for assessment prior to submitting the application for provision of a guarantee. To this end, one should send to the Bank an application for verification of the contents of the guarantee / standby letter of credit, enclosing the guarantee template.

Some of the applications listed above, which are created in connection with a transaction (e.g. the request for change) can only be created if an initiated transaction exists in the Citi Trade Portal system. This means that every application created by the Customer will be supplemented, among others, with the transaction number, counterparty data and data of the presenting entity's or the payer's bank. If the transaction lacks this information, after performing the "Create an application" instruction from the level of transaction details, the User will receive a message that it is impossible to create applications as a part of the transaction.

If there is a need to prepare custom contents of a guarantee / standby letter of credit - one can submit an application to the Bank for preparation of the contents of the guarantee / standby letter of credit according to:

- the Bank's template; or
- the agreed template.

The agreed or assessed template of the guarantee / standby letter of credit should then be enclosed to the application for provision of a bank guarantee / standby letter of credit.

Documentation concerning the Bank guarantee sent by the Bank to the Customer includes:

- 1) Information concerning own guarantee (free format),
- 2) Confirmation of provision/change of the bank guarantee / standby letter of credit (Confirmation of provision/change).

The aforementioned documentation is presented by the Bank in the Guarantees -> Applications -> Uploaded by the Bank tab.

All foregoing types of documentation are hereinafter referred to as "applications". The names provided in parentheses are abbreviated names of applications used in Citi Trade Portal.

Confirmation of submission of the declaration of intent by the Bank will take place immediately by assigning the appropriate status online. The meaning of the statuses assigned by the Bank online is stated in this User Manual in chapter 4.

#### The following terms apply during application processing:

**Conversation** - means documentation (applications) sent between the Bank and the Customer, with all statuses but before execution of a given application by the Bank. The conversation will be created after the application is saved.

**Transaction** – means a conversation referring to applications which have already been executed by the Bank (with the assigned guarantee number). The guarantee number is filled in by the Bank in the application for provision of a guarantee and after its approval by the Bank, the transaction is created in the Citi Trade Portal system.

The available functionalities depend on the products made available to a given User and on the privileges (authorisations) assigned by the Customer to a given User.

### **3.1. Creating applications**

An application can be entered by a Customer into the Citi Trade Portal system in the context of the Guarantee in three ways, using the following tabs:

- Guarantees -> Open as a new application entered manually or by importing a file;
- Guarantees -> Browse applications by editing an existing application or as a reaction to an application sent by the Bank;
- Guarantees -> Browse transactions as additional applications in the context of an existing transaction, after pressing the "Create an application" command on the Transaction Details screen.

An application is manually created by filling in a form with all the necessary information and pressing the "Save" button. After saving, the application is available in the tab: Guarantees -> Browse applications -> In creation.

A form that enables loading of a guarantee file will be available from the level: Guarantee -> Apply for -> Provision of a guarantee -> Import from a file.

| Homepage | Letter of credit - | Guarantee Coll                                       | ction 👻 General overview 🔻 Reports 🛛 Contracts 👻                                      |        |              | Settings 💌 | Logout   |
|----------|--------------------|------------------------------------------------------|---------------------------------------------------------------------------------------|--------|--------------|------------|----------|
|          |                    | Apply for Applications Transactions Other parameters | Issuance of the guarantee  Checking of guarantee wording Preparing of guarantee draft | Action | My shortcuts |            | 🗗 Adjust |
|          |                    | Regulation                                           | s found                                                                               |        |              |            |          |

After entering the form enabling the import of a guarantee file, the user indicates the file to be imported, and then presses the "Download the file" button.

| Guarantee submission from                                    | ı file - step 1/2 |                                                                                                   |
|--------------------------------------------------------------|-------------------|---------------------------------------------------------------------------------------------------|
| File containing guarantees OStandard application File upload | Przeglądaj        |                                                                                                   |
| Cft<br>Citi.com<br>bulid:2019-10-01 07:51:55                 |                   | Privacy Statement   Terms of Use   User manual<br>Copyright © 2016 Bank Handlowy w Warszawie S.A. |

After the file is loaded, each item in the file is analysed in terms of technical requirements (number of fields, field separator - ",", no header, information on one guarantee in one line of the file).

Only \*csv files are acceptable.

Structure of an import file for applications with guarantees:

| Item | Column description the file | Additional information                                                                                         |
|------|-----------------------------|----------------------------------------------------------------------------------------------------|
| 1    | Contract                    | Field specifying the contract number.                                                                          |
|      |                             | If the field is not empty, it has to contain correct data:                                                     |
| 2    | Type of application         | A – if it is an Application for opening a standby letter of credit                                             |
|      |                             | ${f G}$ – if it is an Application for provision of a bank guarantee                                            |
|      |                             | Application section Ordering party's amount.                                                                   |
| 3    | Amount                      | The value has to be a correct amount (entered value > 0). If it is 0 or < 0, then the value is                 |
|      |                             | treated as an incorrect value. No additional validations.                                                      |
|      |                             | Application section Ordering party's currency.                                                                 |
|      |                             | One of the currencies handled by the system.                                                                   |
| 4    | Currency                    | Currency abbreviations, e.g. PLN, EUR.                                                                         |
|      |                             | The value has to be correct data; no additional validations.                                                   |
| 5    | Beneficiary                 | Application section Full name and address of the beneficiary.                                                  |
| 6    | Beneficiary's country       | Application section Beneficiary's country.                                                                     |
|      |                             | If the field value is consistent with the date format: year-month-day, then option "1" is selected             |
| 7    | Validity date               | in the application, i.e. selection of the date from the calendar. If the file contains a description           |
|      |                             | "in words", then option "2" is selected for the validity date - other validity date.                           |
|      |                             | Application section Standby letter of credit ("Letter of credit") / Bank guarantee ("Guarantee")               |
|      |                             | If the field is not empty it has to contain correct data:                                                      |
| 8    | Application feature         | $\mathbf{A}$ – Provided directly to the beneficiary by the Bank Handlowy w Warszawie S A                       |
| U    |                             | $\mathbf{B}$ - Advised by the Bank                                                                             |
|      |                             | $\mathbf{C}$ – Issued locally by the Bank (as part of the Bank's counter-guarantee, valid for the beneficiary) |
|      |                             | Annlication Section Guarantee type                                                                             |
|      |                             | If the field is not empty it has to contain correct data:                                                      |
|      |                             | $\mathbf{A}$ - For a Letter of credit/Contract performance bond                                                |
|      |                             | $\mathbf{B}$ - For a Letter of credit/Bid bond                                                                 |
|      |                             | <b>C</b> – For a Letter of credit/Payment guarantee                                                            |
|      |                             | <b>D</b> – For a Letter of credit/Advance payment bond                                                         |
|      |                             | $\mathbf{E}$ – We are requesting a guarantee covering payment of excise duty in accordance with the            |
|      |                             | model laid down in the Regulation of the Minister for Finance of 21 February 2017 on the                       |
| q    | Application type            | models of the content of bank and insurance guarantees submitted as excise tax guarantees                      |
|      | Application type            | (Journal of Laws No 378)                                                                                       |
|      |                             | <b>F</b> – We are requesting a CTC customs guarantee according to the model required by the                    |
|      |                             | authority of submitting the guarantee                                                                          |
|      |                             | ${f G}$ – We are requesting a customs guarantee according to the model required by the authority               |
|      |                             | of submitting the guarantee                                                                                    |
|      |                             | H – Other type of a letter of credit/guarantee                                                                 |
|      |                             | If ontion F. F. or G is chosen, the Validity Date field on the guarantee application                           |
|      |                             | in the beneficiary section is replaced with an Unlimited guarantee description.                                |
|      |                             | Section Other conditions on the guarantee application.                                                         |
|      |                             | If the field is not empty, the "Other conditions" field on the application is ticked and the value             |
| 10   | Other conditions            | from the file is entered in the text box. If the field in the file is not completed, the "Other                |
|      |                             | conditions" field on the application is not ticked.                                                            |
|      |                             | If the field is not empty, it has to contain correct data:                                                     |
|      |                             | $\mathbf{A}$ – We are authorising you to issue a Letter of credit/Guarantee in accordance with your            |
| 11   | Form of issue               | standard model                                                                                                 |
|      |                             | <b>B</b> – The Letter of credit/Guarantee should be issued in accordance with the model attached               |
|      |                             | and agreed upon with us                                                                                        |
|      |                             |                                                                                                    |

| 12 | Electronic delivery form       | <ul> <li>Application section: We are requesting issuance of a Guarantee/Letter of credit in the electronic form and sending it by Citi Secure Email to the following address: <ul> <li>a) of the beneficiary</li> <li>b) of the ordering party</li> </ul> </li> <li>If the field is not empty, it has to contain correct data: <ul> <li>B - the beneficiary</li> <li>Z - the ordering party</li> </ul> </li> <li>B7 - the beneficiary and the ordering party.</li> </ul>                                                                                                    |
|----|--------------------------------|----------------------------------------------------------------------------------------------------|
| 13 | Paper delivery form            | <ul> <li>Application section: We are requesting additional issuance of a Guarantee/Letter of credit in the paper form:</li> <li>a) by registered mail to the Place of delivery</li> <li>b) by courier to the Place of delivery</li> <li>c) to be collected at the Office by an Authorised person</li> <li>If the field is not empty, it has to contain one of the following values:</li> <li>A - by registered mail to the Place of delivery</li> <li>B - by courier to the Place of delivery</li> <li>C - to be collected at the Office by an Authorised person</li> </ul> |
| 14 | Coverage of expenses           | Application section.<br>Expenses of the advising/issuing Bank shall be covered by:<br>- the ordering party<br>- the beneficiary<br>If the field is not empty, it has to contain correct data:<br>Z - the ordering party<br>B - the beneficiary                                                                                                    |
| 15 | Phone No of the Ordering Party | Application section Information on the ordering party - Contact phone No.                                                                                                    |
| 16 | Information is provided by     | Application section Information on the ordering party - Section Information is provided by.                                                                                                    |
| 17 | Declaration                    | Selection of a declaration on the application.<br>If the field is not empty, it has to represent correct data: 0 or 1 (False/True).                                                                                                    |

#### Validations of imported files:

- file extension \*csv
- file structure (number of fields, appropriate separator a vertical bar "|").

#### Example of a line in the file

Contract number|G|100|PLN|Beneficiary ul. Przykładowa 13 44-100 Kraków|Poland|2019-12-31|A|A|Other

If any discrepancies described above are detected for an item, this item will not be presented in the list of applications loaded from the file, and the number of incorrect items will be indicated in the "Number of incorrect lines" field in the file.

Guarantees imported from the file will be entered into the system with the "Draft" status.

Loaded guarantees may be edited both in the form representing the result of loading guarantees from a file after selecting the "Show" link available in the "Details" column, and also by browsing guarantees in the menu: Guarantees -> Browse applications. Guarantees loaded from a file need to be edited in order to send applications to the Bank.

| Homepage                                  | Letter of credit 🕶                          | Guarantee 🔻        | Collection -      | General overview         | Reports       | Contracts 👻                    |                                                   | Settings 🔻                     | Logout                     |
|-------------------------------------------|---------------------------------------------|--------------------|-------------------|--------------------------|---------------|--------------------------------|---------------------------------------------------|--------------------------------|----------------------------|
| Guarant                                   | ee submission                               | from file -        | step 2/2          |                          |               |                                |                                                   |                                |                            |
| File name<br>Total numbe                  | gwarancja - wzór.csv<br>r of applications 1 | Total numbe        | er of approved ap | oplications 1 T          | otal number o | f records with detected errors | 0                                                 |                                |                            |
| It is possible                            | to edit uploaded applic                     | ations by selectin | ng appropriate o  | ption in the column Deta | ails.         |                                |                                                   |                                |                            |
| List of app                               | lications from file                         | Page <             | 1 of 1 >          | Number of results 1      | Number        | of results per page 20 🗸       |                                                   |                                | Adjust                     |
| Application                               |                                             |                    |                   |                          |               | Reference no.                  | Status                                            | D                              | etails                     |
| GTEE - Applic                             | ation for a Guarantee/                      | stand-by letter of | credit            |                          |               | LG117465/10/10/19              | Working copy                                      | SI                             | how                        |
|                                           |                                             |                    |                   |                          |               |                                |                                                   | Export as:                     | PDF CSV                    |
| <b>cîtî</b><br>Citi.com<br>build:2019-10- |                                             |                    |                   |                          |               |                                | Privacy Statement   Te<br>Copyright © 2016 Bank H | erms of Use  <br>landlowy w Wa | User manua<br>arszawie S.A |

The processes of authorisation/sending guarantee applications loaded from a file are identical to those for Guarantees entered manually into the system.

An application may be sent directly from the form after it has been saved or from the tab: Guarantees -> Browse applications.

The "Add an attachment" button allows for any document to be attached to the application. The following file formats are acceptable: .jpg, .jpeg, .tif, .pdf, .docx, .txt, .htm, .html, .rtf, .png. Every file is scanned for viruses.

The following documents need to be enclosed to the Application for provision of a guarantee/standby letter of credit a template of contents of the guarantee/standby letter of credit, previously assessed by or agreed upon with the Bank.

If the application concerns the provision of a customs guarantee, guarantee of tax (e.g. customs or excise duties) payment to the Agricultural Market Agency and the National Fund for Environmental Protection and Water Management, the basis for providing a guarantee are the provisions of the relevant act / regulation; therefore, it is not necessary to enclose copies of documents associated with the underlying transaction.

Data entered into the application is validated and marked with the following colours while the application is being filled in:

- red means missing information or errors which prevent the application from being sent to the Bank for execution (such an application can only be sent to the Bank as a draft),
- green means a correctly filled in field/section of the form,
- yellow means warnings (which do not block the Application from being sent to the Bank).

#### www.citihandlowy.pl Bank Handlowy w Warszawie S.A.

# citi handlowy®

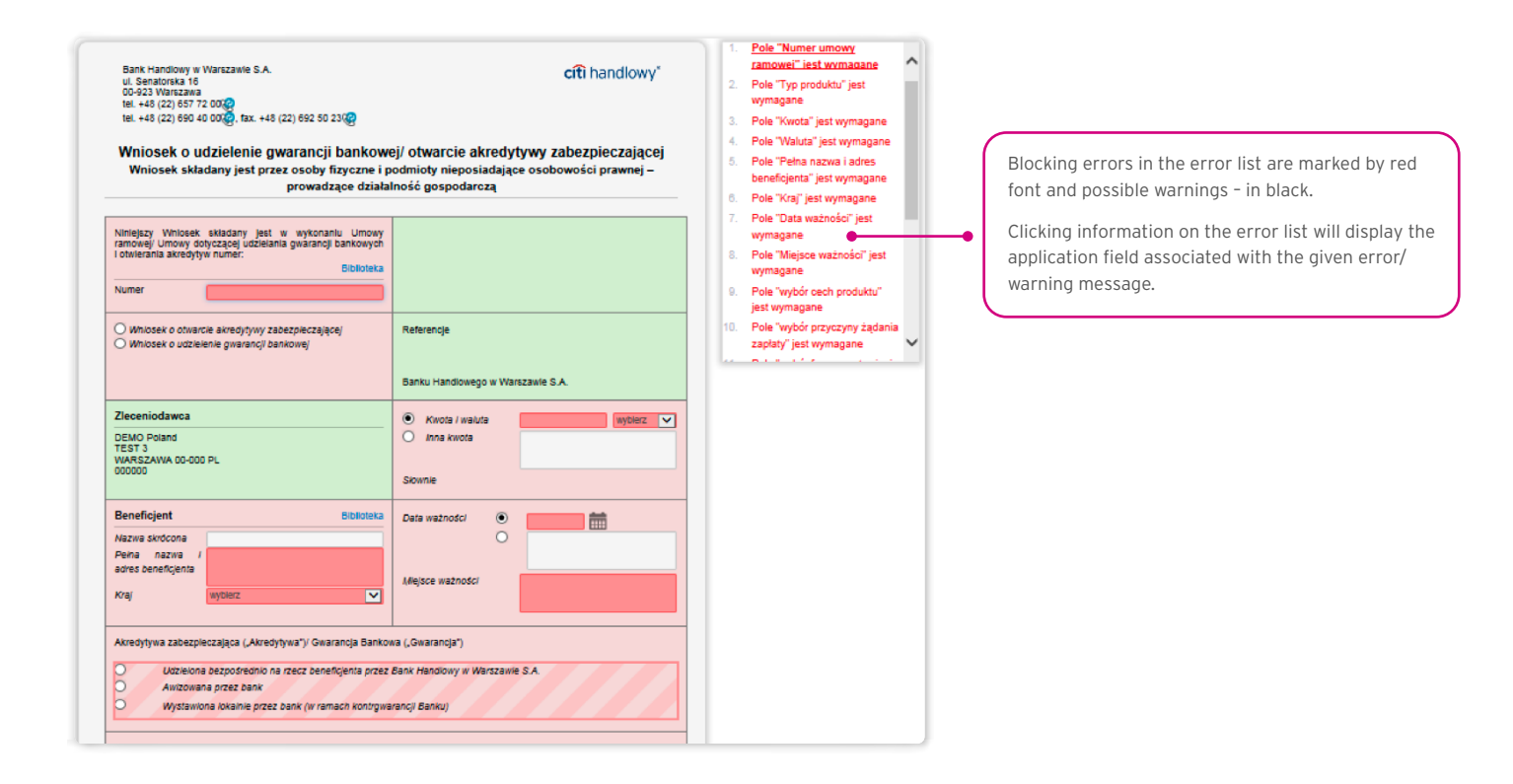

### 3.2. Libraries

Creating the application for the provision of a bank guarantee / opening a standby letter of credit requires it to be supplemented, among others, with the following data: the bank, the counterparty (beneficiary), agreement and accounts. These data can be entered into the application by typing them in or selecting them from the Library.

Data can be entered into libraries from the application level or in the Settings tab (such data can only be modified in the Settings tab).

| Homepage Lo         | etter of credit 🔻 Guarantee 👻 Collection 👻 Invoice | s 👻 General overview 👻  | Reports -   | Contracts 🔻 | Trade Loan 🔻   | Settings 🖛         | Logout             |
|---------------------|----------------------------------------------------|-------------------------|-------------|-------------|----------------|--------------------|--------------------|
| Trade Servio        | ces - Banks                                        |                         |             |             |                |                    |                    |
| -                   |                                                    |                         |             |             |                |                    |                    |
| Filter              |                                                    |                         |             |             |                |                    |                    |
| SWIFT               |                                                    | Exchar                  | nged keys   | yes         |                | ~                  | ]                  |
| Name                |                                                    | In user                 | dictionary  | all         |                | ~                  | 1                  |
|                     |                                                    |                         | anonary     | - Con       |                |                    | 1                  |
|                     |                                                    |                         |             |             |                |                    |                    |
| Search              | Clear                                              |                         |             |             |                |                    |                    |
|                     |                                                    |                         |             |             |                |                    |                    |
|                     | Dana 🔽 🗔 of 700 💽 Number of results 14             | 407 Number of souths a  |             |             |                |                    |                    |
| LIST OF Banks       | Page 2 01722 2 Number of results 14                | 427 Number of results p | lei page 20 | <b>•</b>    |                |                    |                    |
| WIFT A              | Name                                               |                         |             |             | Exchanged keys | In user dictionary | Action             |
| ABBLBDDH004         | AB BANK LIMITED, DHAKA                             |                         |             | -           | yes            | no                 | include            |
| ABBLBDDH005         | AB BANK LIMITED (PRINCIPAL BRANCH) DHAKA           |                         |             |             | yes            | no                 | include            |
| ABBLBDDH011         | AB BANK LIMITED DHAKA BANGLADESH                   |                         |             |             | yes            | yes                | exuide             |
| ABBLBDDH019         | AB BANK LIMITED DHAKA                              |                         |             |             | yes            | no                 | include            |
| ABBLBDDH020         | AB BANK LIMITED DHAKA                              |                         |             |             | yes            | no                 | include            |
| ABBLBDDH101         | AB BANK LIMITED CHITTAGONG                         |                         |             |             | yes            | no                 | include            |
| ABBLBDDH110         | AB BANK LIMITED CHITTAGONG BANGLADESH              |                         |             |             | yes            | no                 | include            |
| ABBYGB2L            | SANTANDER UK PLC LONDON                            |                         |             |             | yes            | no                 | include            |
| ABBYGB2LANB         | SANTANDER UK PLC, LONDON                           |                         |             |             | yes            | no                 | include            |
| ABCJJOAM            | ARAB BANKING CORPORATION (JORDAN) AMMAN            |                         |             |             | yes            | no                 | include            |
| ABDIEGCA            | ABU DHABI ISLAMIC BANK-EGYPT, CAIRO                |                         |             |             | yes            | no                 | include            |
| ABGBUS44            | ASSOCIATED BANK GREEN BAY N.A. GREEN BAY,W         | η                       |             |             | yes            | no                 | include            |
| ABKLCY2N            | ALPHA BANK CYPRUS LTD, NICOSIA                     |                         |             |             | yes            | no                 | include            |
| ABKLCY2NLAR         | ALPHA BANK LIMITED LARNACA                         |                         |             |             | yes            | no                 | include            |
| A DIVE OV ONLY IN A |                                                    |                         |             |             |                |                    | - I and the second |

| Homepage Letter of credit Guarantee Coll                                                                                                    | ection  Invoices  General overview  Reports                                 | Contracts  Trade Loan        | • Settings 👻                                          | Logout                      |                                                                                  |
|----------------------------------------------------------------------------------------------------|-----------------------------------------------------------------------------|------------------------------|-------------------------------------------------------|-----------------------------|----------------------------------------------------------------------------------|
| Trade Services - Contractors                                                                                                    |                                                                             |                              |                                                       |                             |                                                                                  |
| Filter     Short name DEMO     Contractor details                                                                                                    | Additional contractor<br>details<br>Country                                 |                              |                                                       |                             |                                                                                  |
| Search Clear                                                                                                    | <b></b>                                                                     |                              |                                                       |                             | Contractors located in the library can be modified or removed.                   |
| List of contractors Page C 1 of 1 S<br>Shot name A Contractor details<br>DEMO DEMO DEMO VALENT SP. Z O<br>WARSZAWA<br>Add Contractor details                             | Contractor data Short name Contractor details Additional contractor details |                              | Country<br>Poland                                     | Action<br>edit remove       | Pressing the <b>Add</b> button causes a pop up                                   |
| Cft<br>Cft.com<br>build:2017-07-28 08:42:53                                                                                                    | Country select                                                              | Prtvacy Sta<br>Copyright © 1 | itement   Terms of Use   1<br>2016 Bank Handlowy w Wa | User manual<br>rszawie S.A. | to enter the contractor's data.                                                  |
| Trade Services - Agreeme                                                                                                    | ents                                                                        | ge 20 ▼                      |                                                       | •                           | Contracts in the library can be deleted.                                         |
| Agreement number ▲ BDK/URT/000086840/0062/15                                                                                                    |                                                                             | Jo                           | Action<br>delete                                      |                             |                                                                                  |
| Add                                                                                                    | Add a new element Agreement number Save                                     | •                            | ×                                                     |                             | Pressing the <b>Add</b> button causes pop up field to enter the contract number. |
| Citi.com<br>build:2017-07-28 08:42:53                                                                                                    |                                                                             |                              |                                                       |                             |                                                                                  |
| Trade Services - Accoun                                                                                                    | ts                                                                          |                              |                                                       |                             |                                                                                  |
| List of accounts Page <                                                                                                    | 1 of 1 Number of results 7 Num                                              | ber of results per pa        | ge 20 🗸                                               |                             | Account numbers in the library can be deleted.                                   |
| Account number ▲<br>00 9999 9999 9999 9999 999<br>11 1030 1508 2222 1111 2222 4444<br>11 2222 333 4444 5555 6666 7001<br>11 2222 333 4444 5555 6666 7777<br>213124134135 | Add a new element                                                           | ×                            | Action<br>delete<br>delete<br>delete<br>delete        |                             |                                                                                  |
| 22 2222 2222 2222 2222 2222<br>23423423423423<br>Add                                                                                                    | Account number                                                              |                              | delete                                                | •                           | Pressing the <b>Add</b> button causes a pop up to add account number.            |

Data concerning the agreement, accounts and counterparties, entered into the Library, are available to all Users on the Customer's side. The possibility of managing the library content (adding, removing, modifying) depends on the authorisations assigned to the User. Information available in the library also includes information about banks, SWIFT codes and information about the key exchanged with a given bank. Information about banks cannot be modified by Users.

#### 3.3. Browsing and sending applications

#### The following folders are available in the Guarantees -> Applications tab:

- In creation applications with "Draft", "Corrected application" and "Sent draft" statuses;
- Waiting for correction applications with "Held for modification" status;
- Waiting for authorisation applications with "Held for authorisation" status;
- Uploaded by the Bank applications with the following statuses: "held for adjustment", "held for response", "held to be read", "reviewed draft";

citi handlowy<sup>®</sup>

• All - applications with the above statuses as well as: "Sent", "Verification in progress", "Rejected", "Accepted", "Removed", "Draft verification in progress", "Read", "Response given".

#### The aforementioned folders contain applications with the following statuses:

#### Applications initiated by the User:

- 1) Working copy a saved draft version prepared by the User;
- 2) Sent working copy a draft version of the application sent by the User to the Bank for the purpose of assessment;
- 3) Verified working copy the draft application is being verified by the Bank;
- 4) Processed working copy the draft application has been assessed by the Bank;
- 5) Sent the final version of the application sent by the User to the Bank;
- 6) **Processed** the final version of the application is being assessed by the Bank;
- 7) Accepted the submitted application has been executed by the Bank, i.e. e.g. the product has been provided;
- 8) Rejected the final version of the application has been rejected by the Bank;
- 9) **To correction** the final version of the application has been rejected by the Bank and presented to the User for the purpose of its correction;
- 10) **Correction** the final version of the application has been rejected by the Bank and presented to the User for the purpose of its correction and is being adjusted;
- 11) **To modification** an application rejected during the authorisation process in order for it to be corrected (it is the status for an application which had the "held for authorisation" status and was submitted for adjustment by the authorising User);
- 12) **To authorization** an application undergoing the authorisation process (this status is assigned to an application after being sent to the Bank, when authorisation is required);
- 13) **Deleted** an application removed.

Applications initiated by the Bank:

- 14) **Held for response** applications created by the Bank which require a response, presented to the User but without a saved response from the User to the Bank's application;
- 15) Answering status of a "Submission of objections" application once the Customer saves the response application;
- 16) Answered further specification: status of an application sent by the Bank to which the User has provided a response;
- 17) **To read** applications created by the Bank, with respect to which it is not necessary to respond to the Bank, i.e. applications made available to the User and not read by the User;
- 18) **Read** applications created by the Bank, with respect to which it is not necessary to respond to the Bank, i.e. applications made available to the User and read by the User.

Applications can be looked up based on the following criteria: application name, application status, association with a conversation/ transaction, counterparty name and country, date range for the last action performed and ID number (the ID number assigned and entered in the application by the Customer/the Customer's own reference).

Clicking the link in the column "Within the scope of" grants access to details of the transaction or conversation. If the "Within the scope of" column contains the transaction number, the Transaction details page will open. If the "Within the scope of" column contains the reference number of the application initiating the conversation (because the transaction has not been created yet), the Conversation details page will open.

| Homepage Letter of credit Guarant                                | ee  Collection  Invoices                                                 | General overview   Reports           | Contracts  Trade Lo     | oan 👻 Settings 👻                            | Logout          | Indicates conversations / transactions within which |
|------------------------------------------------------------------|--------------------------------------------------------------------------|--------------------------------------|-------------------------|---------------------------------------------|-----------------|-----------------------------------------------------|
| Guarantee - Applications - All                                   |                                                                          |                                      |                         |                                             | _               | the application operates                            |
| Filter Type of application all                                   | ~                                                                        | Contractor                           |                         |                                             |                 | If the transaction has not yet been created, the    |
| Status                                                           | ~                                                                        | Contractor country                   |                         |                                             |                 | reference number of the request initiating the      |
| Within the scope of                                              |                                                                          | Date of last action                  | from                    | to 🛄                                        |                 | conversation is displayed here, which means that    |
| Reference number                                                 |                                                                          | Customer reference                   |                         |                                             |                 | the request is in the conversation.                 |
| Search                                                           |                                                                          |                                      |                         |                                             |                 |                                                     |
| List of applications Page < 🔝                                    | of 3 > Number of results 54                                              | Number of results per page 20        | ~                       |                                             | 🕑 Adjust        | Clicking a link displays a <b>Details of the</b>    |
| Type of application                                              | Reference number Customer reference                                      | Status Of Within the s               | Contractor Contractor C | Contractor Date of last<br>country action ▼ | Details         | conversation form.                                  |
| GTEE - Application for changes                                   | LG6161#18/08/17                                                          | Working copy LG61579/17              | NE BENE NE NE           | 18-08-2017                                  | show            |                                                     |
| GTEE - Application for changes                                   | LG61604/18/08/17                                                         | Working copy LG61579/17              | BENE NE NE              | 18-08-2017                                  | show            |                                                     |
| GTEE - Application for a Guarantee/ stand-by<br>letter of credit | LG61603/17/08/17                                                         | Working copy LG81803/17              | 7/08/17                 | 17-08-2017                                  | show            | Clicking a link displays a <b>Details of the</b>    |
| GTEE - Application for a Guarantee/ stand-by<br>letter of credit | LG61579 17/08/17                                                         | Accepted LG                          | NE BENE NE NE           | 17-08-2017                                  | show            | transaction form.                                   |
|                                                                  |                                                                          |                                      |                         |                                             |                 |                                                     |
|                                                                  |                                                                          |                                      |                         |                                             |                 | Own number assigned by the Customer                 |
|                                                                  |                                                                          |                                      |                         |                                             |                 | own number assigned by the customer.                |
|                                                                  |                                                                          |                                      |                         |                                             |                 |                                                     |
|                                                                  |                                                                          |                                      |                         |                                             |                 | The number assigned by the                          |
|                                                                  |                                                                          |                                      |                         |                                             |                 | system                                              |
| Homepage Letter of credit - Guarant                              | ee 🔻 Collection 🔻 Invoices 🔻                                             | General overview  Reports            | Contracts - Trade Lo    | an 🔻 Settings 🔻                             | Logout          | System                                              |
| Details of the transaction                                       |                                                                          |                                      |                         |                                             |                 |                                                     |
| Transaction number LG81570/17/08                                 | 117                                                                      | Contractor                           | BENE NE NE NE           |                                             |                 |                                                     |
| Kwota 2.131,00                                                   |                                                                          |                                      |                         |                                             |                 |                                                     |
| Waluta PLN                                                       |                                                                          | Contractor country                   |                         |                                             |                 |                                                     |
| Data utworzenia 10-08-2017<br>Data ważności 01-01-2018           |                                                                          | Status                               | Active                  |                                             |                 |                                                     |
| Desumentation                                                    |                                                                          |                                      |                         |                                             | <u>.</u>        |                                                     |
| Documentation                                                    |                                                                          |                                      |                         |                                             |                 |                                                     |
| Type of application<br>GTEE - Application for changes            |                                                                          | Otatus                               | Date of<br>P+08-2       | Hast action 🔻<br>2017                       | Details<br>show | When you click the <b>Create an application</b>     |
| GTEE - Application for changes                                   | ist of available applications                                            |                                      | -08-2                   | 2017                                        | show            | button, you will see a list of possible             |
| GTEE - Application for changes                                   | GTEE - Application for changes<br>GTEE - Application for changes (indi   | vidualized)                          | -08-2                   | 2017                                        | show            | applications for the transaction.                   |
| GTEE - Application for changes<br>GTEE - Application for changes | GTEE - Instruction to change the acc<br>GTEE - Instruction - free format | <u>count</u>                         | -08-2<br>-08-2          | 2017<br>2017                                | show<br>show    |                                                     |
| GTEE - Application for changes                                   |                                                                          |                                      | 100py 18-08-2           | 2017                                        | show            |                                                     |
| GTEE - Application for a Guarantee/ stand-b                      | y letter of credit                                                       | Accepte                              | id 17-08-2              | 2017                                        | show            |                                                     |
| Create an application                                            |                                                                          |                                      |                         |                                             |                 |                                                     |
|                                                                  |                                                                          |                                      |                         |                                             |                 |                                                     |
| Homepage Letter of credit  Guarant                               | ee  Collection  Invoices                                                 | General overview 💌 Reports 💌         | Contracts  Trade Loa    | an ▼ Settings ▼ L                           | Logout          |                                                     |
| Details of the conversation                                      |                                                                          |                                      |                         |                                             |                 |                                                     |
| Documentation                                                    |                                                                          |                                      |                         |                                             | Ê               | When you click the <b>Create an application</b>     |
| Type of application                                              |                                                                          | Status                               | Date of                 | last action V                               | Details         | button, you receive a message about not             |
| GTEE - Application for a Guarantee/ stand-by                     | / letter of credit                                                       | Working                              | сору 28-02-2            | 017                                         | show            | being able to create an request within the          |
| Create an application                                            |                                                                          |                                      |                         |                                             |                 | conversation.                                       |
|                                                                  |                                                                          |                                      |                         |                                             |                 |                                                     |
| cíti                                                             | -                                                                        |                                      | Privacy                 | Statement   Terms of Use   Us               | er manual       |                                                     |
| Citi.com<br>build:2017-08-14 18:00:56                            | List of available applications                                           | •                                    | × ight                  | : e 2010 Bank Handlowy w Warsz              | awie S.A.       |                                                     |
|                                                                  | m me context of the current transactio                                   | n can not create any new application |                         |                                             |                 |                                                     |
|                                                                  |                                                                          |                                      |                         |                                             |                 |                                                     |

Clicking the "show" link in the "Details" column will display the application details.

| Currente - Applications - In creation         Image: International international internatinternationa internatinternational international international int                                                                                                    | Homepage Letter of credit - Guarantee                                                                                 | Collection      Invoices      G | eneral overview - Reports - Con                                           | ntracts 🔻 Trade Loan 🔻             | Settings 🔻 Logout                                     |                                                  |
|----------------------------------------------------------------------------------------------------|----------------------------------------------------------------------------------------------------|---------------------------------|---------------------------------------------------------------------------|------------------------------------|-------------------------------------------------------|--------------------------------------------------|
| Filer     Filer     F                                                                                                    | Guarantee - Applications - In cr                                                                                      | eation                          |                                                                           |                                    |                                                       | _                                                |
| List of application       Page I of 3       Number of reaching prage I or 3       If A dust         Type of application       Redeence number       Contractor       Detention         OTEE - Application for changes       LOBISTINGDET       Bit of IIII Statements       Detention         OTEE - Application for changes       LOBISTINGDET       Bit of IIIIIIIIIIIIIIIIIIIIIIIIIIIIIIIIIII                                                                                                    | Filter       Type of application       Status       all       Within the scope of       Reference number       Search | v<br>v                          | Contractor Contractor country Date of last action fror Customer reference | m[] 🇰 to[_                         |                                                       |                                                  |
| Type of application       Retenone number       Output of application for changes       Local Status of white Status       Description       Description                                                                                                    | List of applications Page < 🚺                                                                                         | f 3 Number of results 49        | Number of results per page 20 V                                           |                                    | 🕑 Adjust                                              |                                                  |
| Office - Application for changes       LOBING TURBORIT       Working       LOBING TURBORIT       Working       LOBING TURBORIT       LOBING TURBORIT       LIE of attachments       LIE of attachments       Clicking a link displays a Details of the conversation form.         Use of statistics on tools 20 F       Conversation       Lie of attachments       File       Lie of attachments       Clicking a link displays a Details of the conversation form.         Vision a population       Use of the NE NE Conversation       Lie of attachments       File       Noncords found       Lie of attachments       Clicking an the displays a Details of the conversation form.         Vision a status to file       Lie of attachments       File       Noncords found       Noncords found       Possible actions (depending on the entitlements assigned to the User, the type and status of the request).       The List of changes tab presents information about a link action                                                                                                    | Type of application                                                                                                   | Reference number                | Status Within the scope                                                   | Contractor                         | Date of last                                          | s                                                |
| Circle - Application       Converse       Loss 101 100017       Weight - Market - Market                                                                                                    | GTEE - Application for changes                                                                                        | LG61611/18/08/17                | Working LG61579/17/08/17                                                  | BENE NE NE                         | 18-08-2017 show                                       |                                                  |
| The second balance       Contraction       Contraction       Market       The second balance       Market       The second balance       Market       The second balance       The second balance       The second balance       The second balance       Contraction       Contraction       Contractio                                                                                                    | GTEE - Application for changes                                                                                        | L G81810/18/08/17               | Working 1 G81579/17/09/17                                                 | BENE NE NE                         | 18-08-2017                                            | Clicking on the link causes the <b>Detail of</b> |
| U Ex - Application       Up to the version       Up to the version       U                                                                                                    | OTEC - Application for changes                                                                                        |                                 | Copy Lootstart/108/17                                                     | NE<br>BENE NE NE                   | 10-00-2017 SNOW                                       | the application form to appear.                  |
| Interprote       Catazaha Catazaha                                                                                                    | GIEE - Application for changes                                                                                        | LG61609/18/08/17                | copy LG61579/17/08/17                                                     | NE                                 | 18-08-2017 show                                       |                                                  |
| Contrastor country<br>Whin the scope of LOSISTE 1001T<br>Reference number LOSISTE 1001T<br>Back Edit Delete Send as a draft Send Piel<br>Comments<br>No comments available<br>Add<br>The application List of changes<br>Is it 49 (22) 697 2000<br>Is it 49 (22) 697 2000<br>Is it 49 (22) 697 2000<br>Is it 49 (22) 697 2000<br>Is it 49 (22) 697 2000<br>Is it 49 (22) 697 2000<br>Is it 49 (22) 697 2000<br>Is it 49 (22) 697 2000<br>Is it 49 (22) 697 2000<br>Is it 49 (22) 697 2000<br>Is it 49 (22) 697 2000<br>Is it 49 (22) 697 2000<br>Is it 49 (22) 697 20000<br>Is it 49 (22) 697 2000<br>Is it 49 (22) 697 200 | Status Working opy Date of last action 18-08-2017 Contractor BENE NE NE NE                                            | for changes                     | List of attachments File No records found                                 |                                    |                                                       | conversation/transaction form.                   |
| Within the scope of LG81577 20017         Reference number         LG81011/1808/17         The application         List of changes         Bank Hendowy w Warkzawie S.A.         ul Sensitivitie 10         Ul Sensitivitie 10         Ul Sensitivitie 10      <                                                                                                    | Contractor country                                                                                                    |                                 |                                                                           |                                    |                                                       |                                                  |
| Reference number       L08/011/18/08/17         Exclose Exit       Delete         Send as a draft       Send         Print       Delete         No comments       No comments available         Add       Delete         The application       List of changes         Bank Hendlowy w/Ww rawie S.A.       Cft handlowy*         1       The field "Type of product" is of the request).         The field Type of product" is of the request in formating about all actions taken on the application.                                                                                                    | Within the scope of LG61579 7/08/17                                                                                   |                                 | Sitrona galiwina — Alazedytywa — Gwo                                      | conija Inkasc Tathay Garwy biologe | Reports Unrowy                                        | Ustawinia Wyłogej                                |
| Edit       Delete       Send as a draft       Send       Print         Comments       Interpret and sea and as a draft       Possible actions (depending on the entitlements assigned to the User, the type and status of the request).         The application       List of errors       Interpret and status of the request).         Bank Handlowy w Ww taxie S.A.       cft handlowy*       Interpret and status of the request).         U Sensetoria its       Interpret and status of the request).       The field "Type of product" is a required.         Ist. +49 (22) 692 400000 fies: +49 (22) 692 502 200       Interpret field "Sensetoria if a bout all actions taken on the application.                                                                                                    | Reference number LG61611/18/08/17                                                                                     |                                 | Szczegóły konwersacji                                                     |                                    |                                                       |                                                  |
| No comments available       Possible actions (depending on the entitlements assigned to the User, the type and status of the request).         The application       List of errors         Bank Handlowy WWr case's S.A.       Cft handlowy*         Ul Senstorials 10       The field "Type of product" is a required.         D0929 Wersawa       2. The field "Type of ber term of the lactions taken on the application.                                                                                                    | Back Edit Delete Send as a c                                                                                          | raft Send Print                 | Dokumentacja<br>Wrocen<br>GTEE - Wrocen o gurancje arredytve              | zabezpeczejska                     | Ebitus Data orbiting, and<br>Wenga robocza 15-09-2017 | Caranya<br>Usat                                  |
|                                                                                                    | Ne semmente susilable                                                                                                 |                                 |                                                                           |                                    |                                                       |                                                  |
| Bank Handowy w Warcawie S.A.       Cft handlowy*       1       Itst of errors       and status of the request).         Bank Handowy w Warcawie S.A.       Cft handlowy*       1       The field "Type of product" is and status of the request).         Bank Handowy w Warcawie S.A.       Cft handlowy*       1       The field "Type of product" is and status of the request).         Bank Handowy w Warcawie S.A.       Cft handlowy*       1       The field "Type of product" is and status of the request.         Bank Handowy w Warcawie S.A.       Cft handlowy*       1       The field "Type of product" is and status of the request.         Bank Handowy w Warcawie S.A.       Cft handlowy*       1       The field "Type of product" is and status of the request.         Bank Handowy w Warcawie S.A.       Cft handlowy*       1       The field "Type of product" is and status of the request.         Bank Handowy w Warcawie S.A.       Cft handlowy*       1       The field "Type of product" is and status of the request.         Bank Handowy w Warcawie S.A.       1       The field "Type of product" is and status of the request.         Bank Handowy w Warcawie S.A.       1       The field "Type of product" is and status of the request.         Bank Handowy w Warcawie S.A.       1       The field "Type of product" is and status of the request.         Bank Handowy w Warcawie S.A.       2       The field "Type of product" is and st                                                                                                    | Add                                                                                                    |                                 |                                                                           |                                    |                                                       | Possible actions (depending on the               |
| The application List of changes and status of the request).  Bank Handlowy W Warzawie S.A.  Cft handlowy*  List of errors  List of errors  List of errors  The field "Type of product" is  The field "Type of product" is  The List of changes tab presents informatic about all actions taken on the application.                                                                                                    | Add                                                                                                    |                                 |                                                                           |                                    |                                                       | entitlements assigned to the User, the type      |
| Bank Handlowy w War zawie S.A. cft handlowy* 1 The field "Type of product" is ^<br>U. Senstorake 16<br>0.0992 Warzawa<br>tel. +49 (22) 697 20020 fex. +49 (22) 692 50 2320<br>tel. +49 (22) 697 40020 fex. +49 (22) 692 50 2320<br>tel. +49 (22) 697 40020 fex. +49 (22) 692 50 2320<br>tel. +49 (22) 697 40020 fex. +49 (22) 692 50 2320<br>tel. +49 (22) 697 40020 fex. +49 (22) 692 50 2320<br>tel. +49 (22) 697 40020 fex. +49 (22) 692 50 2320<br>tel. +49 (22) 697 40020 fex. +49 (22) 692 50 2320<br>tel. +49 (22) 697 40020 fex. +49 (22) 697 40020 fex. +40 (22) 607 40000 fex. +40 (22) 607 40000 fex. +40 (22) 607 40000 fex. +40 (22) 607 40000 fex. +                                                                                                    | The application List of changes                                                                                       |                                 |                                                                           |                                    | Ê                                                     | and status of the request).                      |
| ul Senatorista 10 required.<br>100-023 Westawa<br>tel. +48 (22) 697 20 0002 fax. +48 (22) 692 50 2320 2320 2 The field "Other term of<br>tel. +48 (22) 692 40 0002 fax. +48 (22) 692 50 2320 2 The field "Other term of                                                                                                    | Bank Handlowy w Wartzawie S A                                                                                         |                                 | - Chanadlar                                                               | • <u>L</u><br>1 The fie            | List of errors                                        |                                                  |
| tel +48 (22) 697 40000 fex +48 (22) 697 40000 fex +48 (22) 692 50 2300 2 The field "Other term of about all actions taken on the application.                                                                                                    | ul. Senatorska 16<br>00-923 Warszawa                                                                                  |                                 | citi nandlov                                                              | require                            | ed.                                                   | The List of changes tab presents informatio      |
|                                                                                                    | tel. +48 (22) 857 72 000                                                                                              | a) eoa eo aarta                 |                                                                           | 2. The fie                         | ald "Other term of                                    | about all actions taken on the application.      |
|                                                                                                    | tei. +48 (22) 090 40 000 (tax. +48 (2                                                                                 | 2) 082 00 23                    |                                                                           | expiry                             | is required.                                          |                                                  |
| Application for changes in the terms and conditions consistence BANK                                                                                                    | Application                                                                                                    | for changes in the terms        | and conditions                                                            | commi                              | issions of BANK                                       |                                                  |

The following actions are possible from the level of **Details of the application**:

- Back the appropriate screen will open in the Guarantee -> Applications tab;
- Edit it is possible to change the application fields which are editable by the User;
- **Delete** deletes the application;
- Send as a draft regardless of errors or missing information on the form, the application draft can be sent to the Bank. Sending the draft version to the Bank allows for substantive verification of the application contents with the assistance of the Bank's employees.
- Send it is synonymous with submitting the application to the Bank;
- **Print** allows for printing the entire application concerning the guarantee as a form.

| Homepage        | Letter of credit 🖛  | Guarantee 🔻           | Collection -  | Invoices -  | General overv  | iew 🖛  | Reports -     | Contracts - | Trade Loan | •            | Settings -               | Logout  |
|-----------------|---------------------|-----------------------|---------------|-------------|----------------|--------|---------------|-------------|------------|--------------|--------------------------|---------|
| Details of      | f the application   | on                    |               |             |                |        |               |             |            |              |                          |         |
|                 |                     |                       |               |             |                | _      |               |             |            |              |                          |         |
| Type of applic  | ation GTEE          | E - Application for   | changes       |             |                | Lis    | t of attachm  | ents        |            |              |                          |         |
| Status          | Worki               | ing copy              |               |             |                | File   |               |             |            |              |                          |         |
| Date of last ac | tion 18-08          | -2017                 |               |             |                | No     | records found |             |            |              |                          |         |
| Contractor      | BENE                | ENE NE NE             |               |             |                |        |               |             |            |              |                          |         |
| Contractor cou  | untry               |                       |               |             |                |        |               |             |            |              |                          |         |
| Within the sco  | pe of LG61          | 579/17/08/17          |               |             |                |        |               |             |            |              |                          |         |
| Reference nur   | mber LG61           | 611/18/08/17          |               |             |                |        |               |             |            |              |                          |         |
|                 |                     |                       |               |             | _              |        |               |             |            |              |                          |         |
| Back            | Edit Delete         | Send as a draft       | Send          | Print       |                |        |               |             |            |              |                          |         |
|                 |                     |                       |               |             |                |        |               |             |            |              |                          |         |
| Comments        |                     |                       |               |             |                |        |               |             |            |              |                          |         |
| No comments     | available           |                       |               |             |                |        |               |             |            |              |                          |         |
| Add             |                     |                       |               |             |                |        |               |             |            |              |                          |         |
|                 |                     |                       |               |             |                |        |               |             |            |              |                          |         |
| The applicat    | tion List of ch     | nanges                |               |             |                |        |               |             |            |              |                          | 自       |
|                 |                     |                       |               |             |                |        |               |             |            |              |                          |         |
|                 |                     |                       |               |             |                |        |               |             |            | List         | of errors                | _       |
| Bar             | nk Handlowy w Warsz | awie S.A.             |               |             |                |        | cîtî hane     | dlowy*      | 1.         | The field "  | Type of produc           | t" is 🗌 |
| 00-             | 923 Warszawa        |                       |               |             |                |        |               |             |            | required.    |                          |         |
| tel.<br>tel     | +48 (22) 657 72 000 | fax +48 (22) 6        | 192 50 230    |             |                |        |               |             | 2.         | The field "  | Other term of            |         |
|                 |                     | 5 10 (22) C           |               |             |                |        |               |             | 2          | expiry" is i | equired.                 |         |
|                 | Ap                  | plication fo          | r changes     | in the ter  | ms and cor     | nditio | ons           |             | 3.         | commissio    | ousis and<br>ons of BANK |         |
|                 | The Annlication     | ,<br>n is filed hv th | ne natural ne | rsons or en | tities without | corne  | orate existe  | nce         |            |              |                          |         |

### 3.4. Authorization

Applications which require authorisation are available in the Guarantees -> Applications -> Waiting for authorisation tab.

The authorisation option becomes available after clicking the "show" link in the transaction details column. The application can be authorised by a person empowered by the Customer according to the Configuration Application.

The authorisation mode laid out in Section II of the Configuration Form (Activation / Configuration - Citi Trade Portal - Trade Services) specifies the representation type of the Customer indicated in Section I of the Forms, i.e.:

1) **one-person representation** - if the "By Sending" or "1-one level" authorisation is marked

The "By Sending" authorisation means that a given User is authorised to contract liabilities as one person and create/send applications on their own.

The "1-one level" authorisation means that the User is authorised to contract liabilities as one person; however,

if the User is entitled to create/send and at the same time to authorize requests, it is not possible for this User to create/send and then authorize the request they created in the system, even in case of one person representation.

2) two-person representation - if the "2-two levels" authorisation is marked

The "2-two levels" authorisation means that the User is authorised to contract obligations jointly with another person empowered to perform authorisation; however, if the User is simultaneously authorised to create/send and authorise in spite of being authorised to representation jointly with another person empowered to perform authorisation, the User cannot perform the authorisation individually or jointly with that person if the User or that person created the application in the network themselves.

#### 3.5. Transaction browsing

The Guarantees -> Transactions screen presents applications for provision of a guarantee which have been executed by the Bank.

Due to the connections between the applications and transactions, which group them in terms of content, it is possible to browse applications in the context of the transaction to which specific applications refer. The list of transactions is available in the Guarantee -> Transactions tab.

Transaction browsing is possible according to the following criteria: transaction number, ID number, transaction amount range, transaction currency, opening, expiration and maturity date range, payment deadline (descriptive), counterparty name and country, transaction status and product type.

After clicking the "show" link on the transaction list, the details of the transaction are displayed.

| Guarantee - Trai                                                                                                    | nsactions                                                                                                    |                                                                                                    |                                                                                                    |                                                                                                    |                      |                                                                                                    |
|----------------------------------------------------------------------------------------------------|----------------------------------------------------------------------------------------------------|----------------------------------------------------------------------------------------------------|----------------------------------------------------------------------------------------------------|----------------------------------------------------------------------------------------------------|----------------------|----------------------------------------------------------------------------------------------------|
|                                                                                                    |                                                                                                    |                                                                                                    |                                                                                                    |                                                                                                    |                      |                                                                                                    |
| Filter                                                                                                    |                                                                                                    |                                                                                                    |                                                                                                    |                                                                                                    |                      |                                                                                                    |
| Transaction number                                                                                                    | r                                                                                                    | Contracto                                                                                                    | r                                                                                                    |                                                                                                    |                      |                                                                                                    |
| Customer reference                                                                                                    |                                                                                                    | Contracto                                                                                                    | r country                                                                                                    |                                                                                                    |                      |                                                                                                    |
| Amount                                                                                                    | from to                                                                                                    | Status                                                                                                    | all                                                                                                    |                                                                                                    | ~                    |                                                                                                    |
| Currency                                                                                                    | all                                                                                                    | ✓ Product                                                                                                    | all                                                                                                    |                                                                                                    | ~                    |                                                                                                    |
| Date of opening                                                                                                    | from to                                                                                                    |                                                                                                    |                                                                                                    |                                                                                                    |                      | Clicking a link displays a <b>transaction</b>                                                                                                    |
| Expiration date                                                                                                    | from to                                                                                                    |                                                                                                    |                                                                                                    |                                                                                                    |                      | details form.                                                                                                    |
| Maturity                                                                                                    |                                                                                                    |                                                                                                    |                                                                                                    |                                                                                                    |                      |                                                                                                    |
| Search Cle                                                                                                    | ear                                                                                                    |                                                                                                    |                                                                                                    |                                                                                                    |                      |                                                                                                    |
|                                                                                                    |                                                                                                    |                                                                                                    |                                                                                                    |                                                                                                    |                      | The area marked are transaction details compl                                                                                                    |
| List of transactions                                                                                                    | Page < 1 of 1 🔊 Number of                                                                                                    | results 1 Number of results per i                                                                                                    | page 20 V                                                                                                    |                                                                                                    | Adjust               | by the Bank, available on the next business day                                                                                                    |
|                                                                                                    |                                                                                                    |                                                                                                    |                                                                                                    |                                                                                                    |                      | following the execution of the application                                                                                                    |
| Transaction number Cu:<br>C61579/17/08/17                                                                                                    | stomer reference Status Product                                                                                                    | Contractor Contractor coun                                                                                                    | 2 131 00 PLN                                                                                                    | Date of opening Expiration of<br>10-08-2017 01-04-2019                                                                                                    | ate Maturity Defails | following the execution of the application.                                                                                                    |
| 2001078/17/06/17                                                                                                    | Active Own Guarantee                                                                                                    |                                                                                                    | 2.101,00 PLIN                                                                                                    | 10-00-2017 01-01-2018                                                                                                    | SHOW                 | The transaction list may include transactions                                                                                                    |
|                                                                                                    |                                                                                                    | · · · · · · · · · · · · · · · · · · ·                                                                                                    |                                                                                                    |                                                                                                    | export as: PDP CSV   | -• The transaction list may include transactions                                                                                                    |
|                                                                                                    |                                                                                                    |                                                                                                    |                                                                                                    |                                                                                                    |                      | with completed transaction details                                                                                                    |
|                                                                                                    |                                                                                                    |                                                                                                    |                                                                                                    |                                                                                                    |                      |                                                                                                    |
|                                                                                                    |                                                                                                    |                                                                                                    |                                                                                                    |                                                                                                    |                      | or without additional                                                                                                    |
|                                                                                                    |                                                                                                    |                                                                                                    |                                                                                                    |                                                                                                    |                      | or without additional                                                                                                    |
| Homepage Letter of                                                                                                    | f credit - Guarantee Collection In                                                                                                    | voices - General overview -                                                                                                    | Reports - Contracts -                                                                                                    | Trade Loan 👻 S                                                                                                    | ettings – Logout     | or without additional transaction details.                                                                                                    |
| Homepage Letter of                                                                                                    | f credit  Guarantee Collection Internation                                                                                                    | voices V General overview V                                                                                                    | Reports 🔻 Contracts 🔻                                                                                                    | Trade Loan 🔻 S                                                                                                    | ettings 🔻 Logout     | or without additional<br>transaction details.                                                                                                    |
| Homepage Letter of<br>Details of the tra                                                                                                    | f credit  Guarantee Collection Image: Collection                                                                                                    | voices  General overview                                                                                                    | Reports - Contracts -                                                                                                    | Trade Loan 🔻 🤱 S                                                                                                    | ettings Logout       | or without additional<br>transaction details.                                                                                                    |
| Homepage Letter of Details of the tra                                                                                                    | f credit  Guarantee Collection In Ansaction LG81579/17/08/17                                                                                                    | voices  General overview Contracto                                                                                                    | Reports  Contracts                                                                                                    | Trade Loan                                                                                                    | ettings V Logout     | or without additional<br>transaction details.                                                                                                    |
| Homepage Letter of<br>Details of the tra<br>Transaction number<br>Kwota                                                                                                    | fereda Guarantee Collection In<br>ansaction<br>LG81570117/09/17<br>2.131.00                                                                                                    | roices V General overview V                                                                                                    | Reports  Contracts                                                                                                    | Trade Loan  S                                                                                                    | ettings - Logout     | or without additional<br>transaction details.                                                                                                    |
| Homepage Letter of<br>Details of the tra<br>Transaction number<br>Kwota<br>Waluta                                                                                                    | feredit Guarantee Collection In<br>ansaction<br>LG81579/17/08/17<br>2.131.00<br>PLN                                                                                                    | volces  General overview  Contracto Contracto                                                                                                    | Reports  Contracts  F r BENE NE r r country                                                                                                    | Trade Loan                                                                                                    | ettings - Logout     | or without additional<br>transaction details.                                                                                                    |
| Homepage Letter of<br>Details of the tra<br>Transaction number<br>Kwota<br>Waluta<br>Data utworzenia                                                                                                    | foredit Guarantee Collection In<br>ansaction<br>LG9157P17/08/17<br>2.131.00<br>PLN<br>10-88-2017                                                                                                    | rolces  General overview Contracto Contracto Status                                                                                                    | Reports  Contracts                                                                                                    | Trade Loan 👻 S                                                                                                    | ettings - Logout     | or without additional<br>transaction details.                                                                                                    |
| Homepage Letter of<br>Details of the tra<br>Transaction number<br>Kwota<br>Waluta<br>Data utvorzenia<br>Data utvorzenia                                                                                                    | Collection         Im           ansaction         Im           LG91576/17/08/17         2.131.00           PLN         10-08-2017           01-01-2018         Im                                                                                                    | volces  General overview Contracto Contracto Status                                                                                                    | Reports  Contracts  F GENE NE F Country Active                                                                                                    | Trade Loan ¥ S                                                                                                    | etings v Logout      | or without additional<br>transaction details.<br>Clicking a link displays a <b>Details</b>                                                                                     |
| Homepage Letter of<br>Details of the tra<br>Transaction number<br>Kwota<br>Waluta<br>Data utworzenia<br>Data ważności                                                                                                    | Guarantee •         Collection •         In           ansaction                                                                                                    | volces • General overview •<br>Contracto<br>Contracto<br>Status                                                                                                    | Reports - Contracts -<br>- BENE NE<br>- country<br>Active                                                                                                    | Trade Loan ¥ 0                                                                                                    | etinge Logout        | or without additional<br>transaction details.                                                                                                    |
| Homepage Letter of<br>Details of the tra<br>Transaction number<br>Kwota<br>Waluta<br>Data utworzenia<br>Data wazności<br>Documentation                                                                                                    | Collection         In           ansaction         LG816791708117           2.131.00         PLN           10-08-2017         01-01-2018                                                                                                    | volces   General overview  Contracto  Contracto  Status                                                                                                    | Reports  Contracts  BEINE NE  r BEINE NE  Active                                                                                                    | Trade Loan • S                                                                                                    | ettingo V Logout     | or without additional<br>transaction details.<br>Clicking a link displays a <b>Details</b><br>of the application form.                                                         |
| Homepage Letter of<br>Details of the tra<br>Transaction number<br>Kwota<br>Valuta<br>Data utworzenia<br>Data wazności<br>Documentation                                                                                                    | Collection         In           ansaction         LG81579117/0817           2.131,00         PLN           10-08-2017         01-01-2018                                                                                                    | volces • General overview •<br>Contracto<br>Contracto<br>Status                                                                                                    | Reports  Contracts  Reports  BENE N  Country  Active  Statuse                                                                                                    | Trade Loan                                                                                                    | etings v Lopout      | or without additional<br>transaction details.<br>Clicking a link displays a <b>Details</b><br>of the application form.                                                         |
| Homepage Letter of<br>Details of the tra<br>Transaction number<br>Kwota<br>Waluta<br>Data utworzenia<br>Data utworzenia<br>Data ważności<br>Documentation<br>Type of application for c                                                                                                    | Collection         In           ansaction         In           LG81579/17/08/17         2.131.00           PLN         10-88-2017           01-01-2018         In-08-2017                                                                                                    | rolces • General overview •<br>Contracto<br>Contracto<br>Status                                                                                                    | Reports  Contracts  BEINE NE  country Active  Status                                                                                                    | Trade Loan V S                                                                                                    | etings v Lopout      | or without additional<br>transaction details.<br>Clicking a link displays a <b>Details</b><br>of the application form.                                                         |
| Nomepage Letter of<br>Details of the tra<br>Transaction number<br>Kwota<br>Waluta<br>Data utworzenia<br>Data ważności<br>Documentation<br>Type of application<br>GTEE - Application for c<br>GTEE - Application for c                                                                                                    | Feredat Guarantee Collection (19)<br>ansaction<br>LG81579/17/08/17<br>2.131,00<br>PLN<br>10-08-2017<br>01-01-2018<br>changes<br>List of available application                                                                                                    | volces • General overview •<br>Contracto<br>Contracto<br>Status                                                                                                    | Reports  Contracts BEINE NE Country Active Status                                                                                                    | Trade Lean V C                                                                                                    | etingo Logout        | or without additional<br>transaction details.<br>Clicking a link displays a <b>Details</b><br>of the application form.                                                         |
| Homepage Letter or<br>Details of the tra<br>Transaction number<br>Kwota<br>Waluta<br>Data utworzenia<br>Data utworzenia<br>Data ważności<br>Documentation<br>Type of application for<br>GTEE - Application for<br>GTEE - Application for                                                                                                    | feredit Guarantee Collection (International International  | volces   General overview  Contracto Contracto Status  ns                                                                                                    | Reports  Contracts  BENE NE  country  Active  Status                                                                                                    | Trade Loan ▼         4           E NE NE         6           Date of last action ▼         08-2017           08-2017         08-2017           08-2017         08-2017                                                                                                    | ettings V Lopout     | or without additional<br>transaction details.<br>Clicking a link displays a <b>Details</b><br>of the application form.                                                         |
| Homepage Letter of<br>Details of the tra<br>Transaction number<br>Kwota<br>Valuta<br>Data utworzenia<br>Data utworzenia<br>Data wsżności<br>Documentation<br>Type of application for c<br>GTEE - Application for c<br>GTEE - Application for c<br>GTEE - Application for c<br>GTEE - Application for c<br>GTEE - Application for c<br>GTEE - Application for c<br>GTEE - Application for c<br>GTEE - Application for c<br>GTEE - Application for c<br>GTEE - Application for c<br>GTEE - Application for c                                                                                                    | foredit Guarantee Collection In ansaction LG81579/17/08/17 2.131.00 PLN 10-08-2017 01-01-2018 List of available applicatio hanges hanges hange hanges hanges | rolazes   General overview  Contracto  Contracto  Status  ns  massa  modulualizzed)  massba  bacount                                                                                                    | Reports  Contracts  r BENE N r country Active Status                                                                                                    | Trade Loan                                                                                                    <                                                                                                    | ettings v Lopout     | or without additional<br>transaction details.<br>Clicking a link displays a <b>Details</b><br>of the application form.                                                         |
| Homepage Letter o<br>Details of the tr:<br>Transaction number<br>Kwota<br>Waluta<br>Data utworzenia<br>Data utworzenia<br>Data utworzenia<br>Data of application<br>GTEE - Application for<br>GTEE - Application for<br>GTEE - Application for<br>GTEE - Application for<br>GTEE - Application for<br>GTEE - Application for<br>GTEE - Application for<br>GTEE - Application for<br>GTEE - Application for<br>GTEE - Application for<br>GTEE - Application for<br>GTEE - Application for<br>GTEE - Application for                                                                                                    | Collection     In       ansaction     In       LG81570170917     2.131.00       PLN     10-08-2017       01-01-2018     Interpret of available application for of OTEE - Application for of OTEE - Application for of OTEE - Instruction to the other press       shanges     Itst of available application for of OTEE - Application for of OTEE - Application for of OTEE - Application for of OTEE - Instruction to the OTEE - Instruction to the OTEE - Instruction to th                                                                                                    | nolaes                                                                                                    | Reports  Contracts  BENE NE  r country Active  Status                                                                                                    | Trade Lean V         0           E NE NE         08-2017           08-2017         08-2017           08-2017         08-2017           08-2017         08-2017           08-2017         08-2017           08-2017         08-2017           08-2017         08-2017           08-2017         08-2017           08-2017         08-2017           08-2017         08-2017                                                                          | etingo V Lopout      | or without additional<br>transaction details.<br>Clicking a link displays a <b>Details</b><br>of the application form.                                                         |
| Homepage Letter of<br>Details of the tr<br>Transaction number<br>Kwota<br>Waluta<br>Data utworzenia<br>Data utworzenia<br>Data ważności<br>Documentation<br>Type of application for<br>GTEE - Application for<br>GTEE - Application for<br>GTEE - Application for<br>GTEE - Application for<br>GTEE - Application for<br>GTEE - Application for<br>GTEE - Application for<br>GTEE - Application for<br>GTEE - Application for<br>GTEE - Application for<br>GTEE - Application for<br>GTEE - Application for                                                                                                    | Feredit     Guarantee     Collection     Interface       ansaction     L681579/17/08/17       2.131.00     PLN       10-08-2017     01-01-2018                                                                                                    | rolaes • General overview •<br>Contracto<br>Contracto<br>Status<br>ns<br>sunces<br>(noticidualized)<br>note the locaution                                                                                                    | Reports  Contracts  Reports  Reports  R | Trade Loan         C           E NE NE         08-2017           08-2017         08-2017           08-2017         08-2017           08-2017         08-2017           08-2017         08-2017           08-2017         08-2017           08-2017         08-2017           08-2017         08-2017           08-2017         08-2017           08-2017         08-2017                                                                            | ettings V Lopout     | or without additional<br>transaction details.<br>Clicking a link displays a <b>Details</b><br>of the application form.                                                         |
| Homepage Letter of<br>Details of the tra<br>Transaction number<br>Kwota<br>Valuta<br>Data utworzenia<br>Data ważności<br>Documentation<br>GTEE - Application for<br>GTEE - Application for<br>GTEE - Application for<br>GTEE - Application for<br>GTEE - Application for<br>GTEE - Application for<br>GTEE - Application for<br>GTEE - Application for<br>GTEE - Application for<br>GTEE - Application for<br>GTEE - Application for<br>GTEE - Application for<br>GTEE - Application for<br>GTEE - Application for                                                                                                    | foredit Collection In<br>ansaction<br>LG8157917/0817<br>2.131.00<br>PLN<br>10-08-2017<br>01-01-2018<br>Ust of available application<br>of TEE - Application for di<br>OTEE - Application for di<br>OTEE - Application for di<br>OTEE - Instruction - free<br>changes<br>changes<br>changes<br>changes<br>changes<br>changes<br>changes<br>changes<br>changes<br>changes                                                                                                    | rolaes   General overview  Contracto  Contracto  Status  ns  sanges (ndvidualized) name the account format                                                                                                    | Reports  Contracts  r BENE N BENE N Country Active Status Verking copy Verking copy                                                                                                    | Trade Loan ▼         4           E NE NE         09-2017           09-2017         09-2017           09-2017         09-2017           09-2017         09-2017           09-2017         09-2017           09-2017         09-2017           09-2017         09-2017           09-2017         109-2017           09-2017         109-2017           09-2017         109-2017           09-2017         109-2017           09-2017         109-2017 | ettings v Lopout     | or without additional<br>transaction details.<br>Clicking a link displays a <b>Details</b><br>of the application form.                                                         |
| Homepage Letter of<br>Details of the tr:<br>Transaction number<br>Kwota<br>Waluta<br>Data ukorzenia<br>Data ważności<br>Documentation<br>GTEE - Application for o<br>GTEE - Application for o | feredative     Guaranteeve     Collectionve     Interface       ansaction       LG815701700/17       2.131.00       PLN       10-88-2017       01-01-2018                                                                                                    | noices • General overview • Contracto Contracto Status Ins Info@Es Info@Es Inf | Reports  Contracts  BENE NE  r country Active  Status  Working copy Werking copy                                                                                                    | Trade Lean                                                                                                    <                                                                                                    | etingo V Lopout      | <ul> <li>or without additional transaction details.</li> <li>Clicking a link displays a Details of the application form.</li> <li>Clicking a link displays the List</li> </ul> |
| Homepage Letter of<br>Details of the tr<br>Transaction number<br>Kwota<br>Waluta<br>Data utworzenia<br>Data wazności<br>Documentation<br>Type of application for<br>GTEE - Application for<br>GTEE - Application for<br>GTEE - Application for<br>GTEE - Application for<br>GTEE - Application for<br>GTEE - Application for<br>GTEE - Application for<br>GTEE - Application for<br>GTEE - Application for<br>GTEE - Application for<br>GTEE - Application for<br>GTEE - Application for<br>GTEE - Application for<br>GTEE - Application for                                                                                                    | Feredit     Guarantee     Collection     Int       ansaction     L681579/17/08/17     2.131.00       PLN     10-08-2017       10-08-2018     Collection for di       changes     CTEE - Application for di       changes     CTEE - Application for di       changes     CTEE - Application for di       changes     CTEE - Application for di       changes     CTEE - Application for di       changes     CTEE - Application for di       changes     CTEE - Application for di       changes     CTEE - Instruction - feet       changes     CTEE - Instruction - feet                                                                                                    | nolaes • General overview •<br>Contracto<br>Contracto<br>Status<br>ns<br>Nances<br>Incolocidualized)<br>Tomas                                                                                                    | Reports  Contracts  Reports  Reports  R | Trade Loan         C           E NE NE         08-2017           08-2017         08-2017           08-2017         08-2017           08-2017         08-2017           08-2017         10-8-2017           08-2017         10-8-2017           08-2017         10-8-2017           08-2017         10-8-2017                                                                                                    | ettings V Lopout     | or without additional<br>transaction details.<br>Clicking a link displays a <b>Details</b><br>of the application form.                                                         |

### 3.6. Parameters

Parameters are available in the Guarantees -> Other Parameters tab and present cut-off time values defined by the Bank (execution time, provided that the application is complete and correct and that required approvals have been obtained) as well as fees for individual events as a part of products.

| Homepage                               | Letter of credit -                            | Guarantee 🖛                         | Collection -                     | Invoices 🔻      | General overview 🔻        | Reports -       | Contracts -      | Trade Loan      |               | Settings -   | Logout        |
|----------------------------------------|-----------------------------------------------|-------------------------------------|----------------------------------|-----------------|---------------------------|-----------------|------------------|-----------------|---------------|--------------|---------------|
| Gwarancj                               | a - Cut-off tim                               | e                                   |                                  |                 |                           |                 |                  |                 |               |              |               |
| Cut-off time                           | Page <                                        | 1 of 1 >                            | Number of resu                   | lts 2 Numl      | per of results per page   | 20 🗸            |                  |                 |               |              | 🖬 Adjust      |
| Product                                |                                               |                                     | Туре                             | of event        |                           |                 |                  | Cu              | t-off hour    |              |               |
| Own Guarantee                          |                                               |                                     | Guar                             | antee Issuance  | •                         |                 |                  | 13              | :00           |              |               |
| Own Guarantee                          |                                               |                                     | Amer                             | ndment of Gua   | rantee                    |                 |                  | 13              | :00           |              |               |
|                                        |                                               |                                     |                                  |                 |                           |                 |                  |                 |               | Export as:   | PDF CSV       |
| Times provided u<br>that they are corr | nder the Cut off Time<br>ect and complete, an | es Chart mean th<br>d have necessar | at documentation<br>y approvals. | n received by 1 | Frade Operations until th | e specified tim | e will be proces | sed on the date | of receipt (b | ank business | day) provided |

| nomepage         | Cener of orean - Gallance - Gallance - Gallance -                                                                                                    | General Orenes - Consola - Hade Court - Octanga - Cogood                                                                                                    |  |  |  |
|------------------|----------------------------------------------------------------------------------------------------|----------------------------------------------------------------------------------------------------|--|--|--|
| Gwaran           | icja - Prowizje                                                                                                    |                                                                                                    |  |  |  |
| Fees P           | Page <1 of 1 > Number of results 15 Number of                                                                                                    | results per page 20 🗸                                                                                                    |  |  |  |
| Product          | Type of event                                                                                                    | The fee                                                                                                    |  |  |  |
| Own<br>Guarantee | Issuance of a guarantee/a counter-guarantee/ stand-by letter of<br>credit (with validity up to 1 year)                                                      | 0.2 % za każdy rozpoczęty miesiąc ważności, nie mniej niż 200.00 USD za cały okres ważności (Prowicja<br>pobierana z góry, za cały okres ważności liczony od daty udzielenia gwarancji /kontrgwarancji/akredytywy<br>zabezpieczająceji). |  |  |  |
| Own<br>Guarantee | Issuance of a guarantee/a counter-guarantee/ stand-by letter of<br>credit (with validity from 1 until 3 years)                                              | 0.3% za każdy rozpoczęty miesiąc ważności, nie mniej niż 200.00 USD za cały okres ważności; (Prowicja<br>pobierana z góry, za cały okres ważności liczony od daty udzielenia gwarancji /kontrgwarancji/akredytywy<br>zabezpieczającej).  |  |  |  |
| Own<br>Guarantee | Issuance of a guarantee/a counter-guarantee/ stand-by letter of<br>credit (with validity for more than 3 years)                                             | 0.4% za każdy rozpoczęty miesiąc ważności, nie mniej niż 200.00 USD za cały okres ważności.(Prowizja<br>pobieran z góry, za cały okres ważności liczony od daty udzielenia gwarancji /kontrgwarancji/akredytywy<br>zabezpieczająceji)    |  |  |  |
| Own<br>Guarantee | Agreeing upon terms of guarantee /stand-by letter of credit with a<br>bank issuing a guarantee locally upon applicant's written request                     | 150,00 USD                                                                                                    |  |  |  |
| Own<br>Guarantee | Issuance of the guarantee/stand-by letter of credit according to the<br>template delivered by the applicant (fees additional to the issuance<br>commission) | 150,00 USD                                                                                                    |  |  |  |
| Own<br>Guarantee | Amendment - extension of validity or increase in amount                                                                                                    | jak za udzielenie (prowizja liczona za okres przedłużenia lub od kwoty podwyższenia).                                                                                                    |  |  |  |
| Own<br>Guarantee | Other amendment                                                                                                    | 75,00 USD                                                                                                    |  |  |  |
| Own<br>Guarantee | Assignment of rights in guarantee/ stand-by letter of credit                                                                                                | 100.00 USD , prowizja pobierana po otrzymaniu powiadomienia o cesji, niezależnie od przyjęcia jej przez<br>Bank/skuteczności przeniesienia praw                                                                                          |  |  |  |
| Own<br>Guarantee | Claims - Verification of received claim                                                                                                    | 150,00 USD                                                                                                    |  |  |  |
| Own<br>Guarantee | Claims - payment                                                                                                    | 200,00 USD (prowizja platna przez zleceniodawcę)                                                                                                    |  |  |  |
| Own<br>Guarantee | Preparing of comparison re. transactions at the applicant's request<br>in writing                                                                           | 100,00 USD                                                                                                    |  |  |  |
| Own<br>Guarantee | Cancellation before the expiry (not applicable for bid-bond and so<br>called open-ended guarantees)                                                         | 50,00 USD                                                                                                    |  |  |  |
| Own<br>Guarantee | Cancellation of application for guarantee/ stand-by letter of credit /<br>counter-guarantee or a application for amendment (before<br>issuance/amendment)   | 100,00 USD                                                                                                    |  |  |  |
| Own<br>Guarantee | Issuance of a duplicate                                                                                                    | 30,00 USD                                                                                                    |  |  |  |
| Own<br>Guarantee | Filing of the Application for product or Application for change in<br>paper form                                                                            | 50,00 USD                                                                                                    |  |  |  |
|                  |                                                                                                    | Export as: PDF CSV                                                                                                    |  |  |  |

### 3.7. Notifications

For a detailed description of the parameters of the Notifications, see chapter 2.4.

Receiving a notification from the Bank is connected with a separate authorization of the User. If the User has the right granted, at the time of the event, the notification will be generated and sent by the User selected channels (if specified for him/her on the Settings -> Notifications tab).

Unread alerts are displayed on the home page, and can be read only from the "Alert list" form in the General overview tab.

Events initiating sending notifications to the User:

| No | Notification                          | Event                                                                                         |
|----|---------------------------------------|-----------------------------------------------------------------------------------------------|
| 1  | The transaction has been enough       | After the Bank accepts the application initiating the transaction with the supplemented       |
| 1  | The transaction has been opened       | transaction number (for Customer requests and Bank requests)                                  |
| 2  | The application was accepted          | The Client's request received a status "Accepted"                                             |
| 3  | Application rejected                  | The Client's request received a status "Rejected"                                             |
| 4  | The application has been returned for | The Client's request has been grapted the status of the waiting for correction                |
| 4  | corrections                           | The client's request has been granted the status of the waiting for correction                |
| 5  | The application has been reviewed     | The Client's request has been granted the status of the working version                       |
| 6  | Correspondence was sent from the Bank | After the Bank accepts the application (concerns the Bank applications created from the level |
| 0  | correspondence was sent from the bank | of transactions and applications of the Bank initiating the transactions)                     |
| 7  | 1/C due date is coming (X days aboad) | X days before maturity date (the notification only for import letter of credit);              |
| 1  |                                       | X - days set in the Settings -> Notifications tab                                             |

### 4. REPORTS

The list of available reports depends on the entitlements assigned to the User on the configuration form.

The form consists of three parts:

- At the top a drop down list from which the desired type of report is chosen;
- In the middle, configuration part where, once the type of report has been indicated, the fields are displayed to enter the report parameters as well as the configuration of the lists of columns to be returned in the report;
- the lower part of the form contains action buttons used to generate the report and view it in the form and to download the CSV or PDF file containing the report.

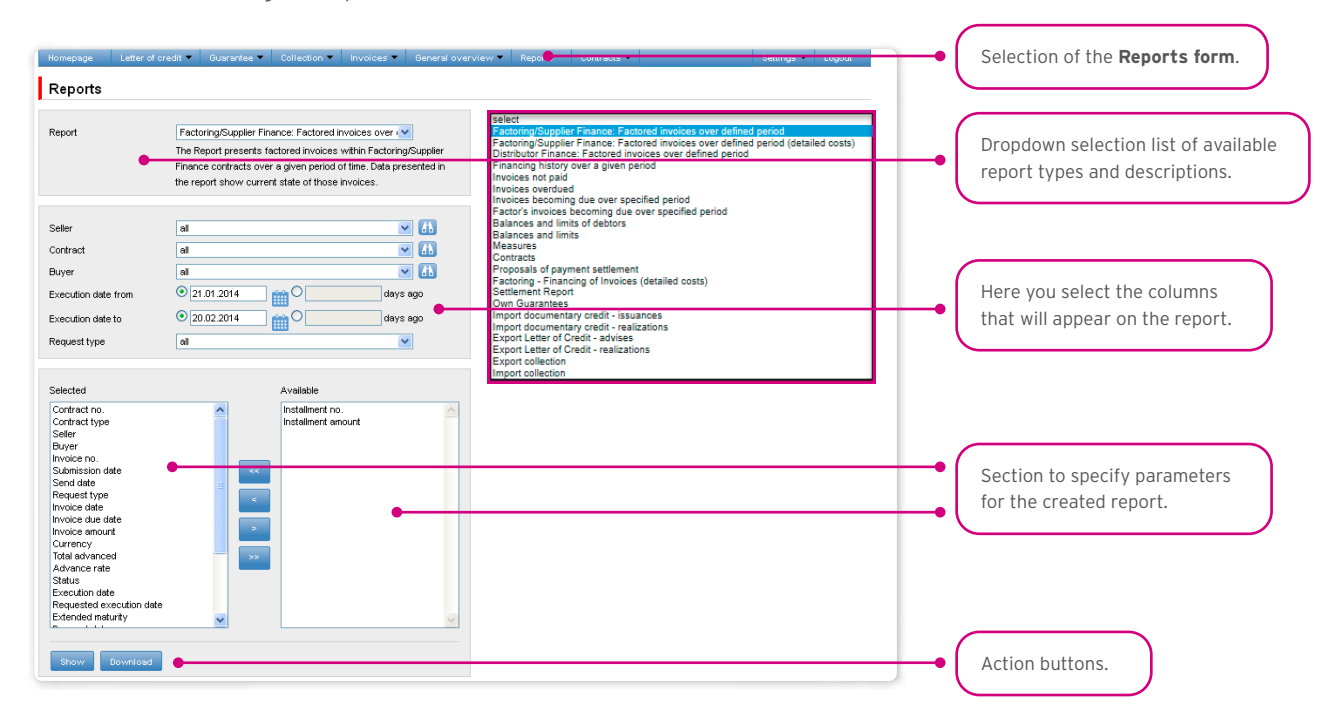

After you click the button "Show", the selected report will be displayed in form of a table (with enabled sorting by columns) in a pop-up window.

From the level of this form, one will be able to download the report in the CSV or PDF file.

#### **Own Guarantees**

The report contains the details of the issued bank guarantees/standby letters of credit.

| No | Column name                   | Comment                                                                                                |
|----|-------------------------------|----------------------------------------------------------------------------------------------------|
| 1  | Reference number of TS system | A unique number assigned by the Citi Trade Portal to each application created in the system            |
| 2  | Customer reference            | Own Customer reference (e.g. order number). The number is not visible to the Bank                      |
| 3  | Guarantee number (BHW's ref)  | The guarantee number assigned by the Bank on the day of its granting – own reference of the Bank       |
| 4  | Date of guarantee issue       | The date of the guarantee                                                                              |
| 5  | Expire date                   | Guarantee expiry date (deadline for the beneficiary to submit a payment request)                       |
| 6  | Guarantee currency            | Currency relating to the amount of the guarantee                                                       |
| 7  | Guarantoo amount              | Guarantee amount - means the right of the beneficiary to receive payment on the basis of a request for |
| 1  |                               | an amount not exceeding the amount of the guarantee                                                    |
| 8  | Outstanding of the guarantee  | The amount of the guarantee to be used by the beneficiary                                              |
| 9  | Beneficiary's name            | Name of the beneficiary / contractor                                                                   |
| 10 | Country                       | Country                                                                                                |
| 11 | Kind of the guarantee         | Type of guarantee - depending on the type of claim secured by the given guarantee                      |
|    |                               | "Active" - a guarantee given which the validity period has not expired or the guarantee under which    |
|    |                               | the payment was made based on the request and there is still the amount to be used or the guarantee    |
|    |                               | expired but the Bank received the payment request of the beneficiary, which has not yet been           |
| 12 | Guarantee status              | completed or the Bank is waiting for the beneficiary's instructions with withdrawal of the request.    |
|    |                               | "Closed" - a guarantee whose expiry date has expired and the Bank has not received a demand for        |
|    |                               | payment or a guarantee under which the disbursement amounts have reached the amount of the             |
|    |                               | guarantee (the balance is 0) or the Bank has been released from its obligations before its expiry date |

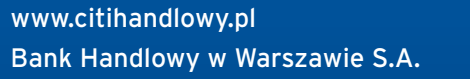

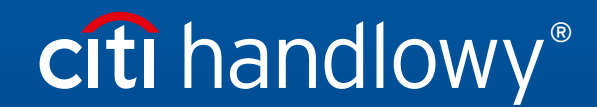

Links in our communication messages lead to websites or marketing materials of our Bank or our partners and are provided for information purposes. Links are not used to collect sensitive data from our Clients. In case of any doubts, please contact CitiService or the sender of the message from the Bank. Citi and Citi Handlowy are registered trademarks of Citigroup Inc., used under license. Citigroup Inc. and its subsidiaries are also entitled to rights to certain other trademarks contained herein. Bank Handlowy w Warszawie S.A. with its registered office in Warsaw at ul. Senatorska 16, 00-923 Warszawa, entered in the Register of Entrepreneurs of the National Court Register by the District Court for the capital city of Warsaw in Warsaw, 12th Commercial Division of the National Court Register, under KRS No. 000 000 1538; NIP 526-030-02-91; the share capital is PLN 522,638,400, fully paid-up.